# 

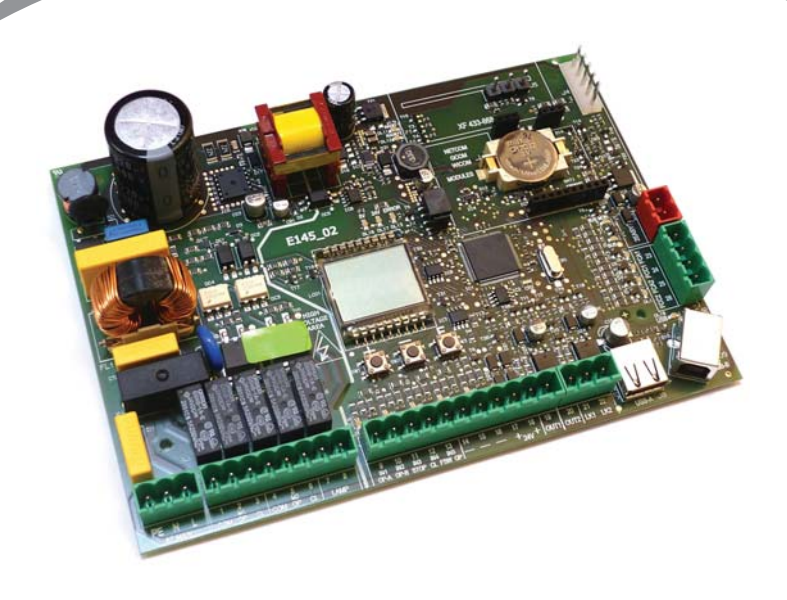

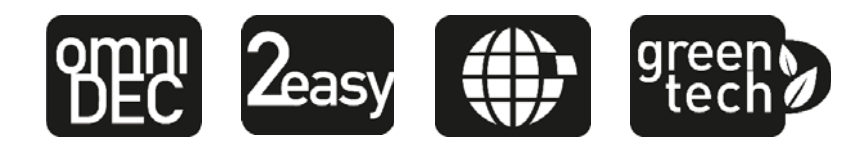

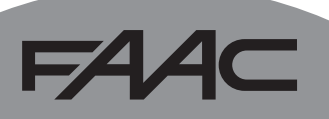

## FAAC

## DICHIARAZIONE CE DI CONFORMITÀ

Fabbricante: FAAC S.p.A.

Indirizzo: Via Calari, 10 - 40069 Zola Predosa BOLOGNA - ITALIA

**Dichiara che**: L'apparecchiatura elettronica E145

è conforme ai requisiti essenziali di sicurezza delle seguenti direttive CEE

2006/95/CEDirettiva Bassa Tensione2004/108/CEDirettiva Compatibilità Elettromagnetica

Nota aggiuntiva:

questo prodotto è stato sottoposto a test in una configurazione tipica omogenea (tutti prodotti di costruzione FAAC S.p.A.).

Bologna, 01 gennaio 2013

L'Amministratore Delegato

A. Marcellan

& Alland

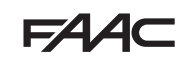

#### AVVERTENZE PER L'INSTALLATORE

OBBLIGHI GENERALI PER LA SICUREZZA

- ATTENZIONE! È importante per la sicurezza delle persone seguire attentamente tutta l'istruzione. Un'errata installazione o un errato uso del prodotto può portare a gravi danni alle persone.
- 2. Leggere attentamente le istruzioni prima di iniziare l'installazione del prodotto.
- I materiali dell'imballaggio (plastica, polistirolo, ecc.) non devono essere lasciati alla portata dei bambini, in quanto potenziali fonti di pericolo.
- 4. Conservare le istruzioni per riferimenti futuri.
- Questo prodotto è stato progettato e costruito esclusivamente per l'utilizzo indicato in questa documentazione. Qualsiasi altro utilizzo non espressamente indicato potrebbe pregiudicare l'integrità del prodotto e/o rappresentare fonte di pericolo.
- FAAC S.p.A. declina qualsiasi responsabilità derivata dall'uso improprio o diverso da quello per cui l'automatismo è destinato.
- Non installare l'apparecchio in atmosfera esplosiva: la presenza di gas o fumi infiammabili costituisce un grave pericolo per la sicurezza.
- FAAC S.p.A. non è responsabile dell'inosservanza della Buona Tecnica nella costruzione delle chiusure da motorizzare, nonché delle deformazioni che dovessero intervenire nell'utilizzo.
- L'installazione deve essere effettuata nell'osservanza delle Norme EN 12453 e EN 12445. Per i Paesi extra-CEE, oltre ai riferimenti normativi nazionali, per ottenere un livello di sicurezza adeguato, devono essere seguite le Norme sopra riportate.
- 10. Prima di effettuare qualsiasi intervento sull'impianto, togliere l'alimentazione elettrica e scollegare eventuali batterie.
- Prevedere sulla rete di alimentazione dell'automazione un interruttore onnipolare con distanza d'apertura dei contatti uguale o superiore a 3 mm. È consigliabile l'uso di un magnetotermico da 6A con interruzione onnipolare.
- 12. Verificare che a monte dell'impianto vi sia un interruttore differenziale con soglia da 0,03 A.

- Verificare che l'impianto di terra sia realizzato a regola d'arte e collegarvi le parti metalliche della chiusura.
- 14. Le automazioni che dispongono di una sicurezza intrinseca antischiacciamento richiedono comunque la verifica funzionale nel rispetto di quanto previsto dalle Norme indicate al punto 9.
- 15. I dispositivi di sicurezza (norma EN 12978) permettono di proteggere eventuali aree di pericolo da Rischi meccanici di movimento, come ad es. schiacciamento, convogliamento, cesoiamento, sollevamento.
- Per ogni impianto è consigliato l'utilizzo di almeno una segnalazione luminosa (es: lampeggiatore), nonché di un cartello di segnalazione fissato adeguatamente.
- 17. FAAC S.p.A. declina ogni responsabilità ai fini della sicurezza e del buon funzionamento dell'automazione, in caso vengano utilizzati componenti dell'impianto non di produzione FAAC S.p.A.
- 18. Per la manutenzione utilizzare esclusivamente parti originali FAAC S.p.A.
- 19. Non eseguire alcuna modifica sui componenti facenti parte del sistema d'automazione.
- 20. L'installatore deve fornire all'Utente tutte le informazioni relative al funzionamento manuale del sistema in caso di emergenza.
- Non permettere ai bambini o persone di sostare nelle vicinanze del prodotto durante il funzionamento.
- 22. Tenere fuori dalla portata dei bambini radiocomandi o qualsiasi altro datore di impulso, per evitare che l'automazione possa essere azionata involontariamente.
- 23. Il transito è consentito solo con l'automazione completamente aperta.
- L'Utente utilizzatore deve astenersi da qualsiasi tentativo di riparazione o d'intervento diretto e rivolgersi solo a personale qualificato.
- 25. Tutto quello che non è previsto espressamente in queste istruzioni non è permesso.

Importante per la sicurezza delle persone e l'integrità dell'automazione.

#### P

Nota riguardante le caratteristiche o il funzionamento del prodotto.

SIGNIFICATO DEI SIMBOLI UTILIZZATI

## F∕A∕⊂

## F∕A∕⊂

#### INDICE

| DICHIARAZIONE CE DI CONFORMITÀ                      | .2  |
|-----------------------------------------------------|-----|
| AVVERTENZE PER L'INSTALLATORE                       | .3  |
| 1. CARATTERISTICHE TECNICHE                         | .5  |
| 2. PREDISPOSIZIONI PER L'INSTALLAZIONE              | .6  |
| 3. LAYOUT SCHEDA                                    | .6  |
| 4. COLLEGAMENTI ELETTRICI                           | 8   |
| 4.1 J1 - Alimentazione primaria da rete             | .8  |
| 4.2 J2 - Motori e Lampeggiatore                     | .8  |
| 4.3 J3 - Accessori bassa tensione - ingressi/uscite | .9  |
| 4.4 J12 - Uscite programmabili - elettroserrature   | .10 |
| 4.5 J6 - FINECORSA e GATECODER                      | .10 |
| 4.6 J10 - Accessori BUS-2EASY                       | .11 |
| Fotocellule BUS-2EASY                               | .11 |
| Indirizzamento Fotocellule BUS-2EASY                | .12 |
| Encoder BUS-2EASY                                   | 13  |
| Collegamento - Indirizzamento Encoder BUS-2EASY.    | .13 |
| 4.7 J5 - Innesto rapido modulo XF                   | .14 |
| 4.8 J14 - Innesto rapido Decoder/Minidec/RP         | .14 |
| 4.9 M1A - Innesto rapido MODULO X-COM               | .14 |
| 4.10 Fotocellule tradizionali                       | .15 |
| 5. PROGRAMMAZIONE                                   | .18 |
| 5.1 PROGRAMMAZIONE BASE                             | .19 |
| 5.2 PROGRAMMAZIONE AVANZATA                         | .24 |
| 5.3 INSTALLAZIONE DISPOSITIVI BUS-2EASY             | .30 |
| 5.3.1 Iscrizione dispositivi BUS-2EASY              | .30 |
| Verifica dei dispositivi iscritti sulla scheda      | .31 |
| 5.4 APPRENDIMENTO DEI TEMPI - SETUP                 | .32 |
|                                                     | .33 |
| 6. MEMORIZZAZIONE CODIFICA RADIO                    | .34 |
| 6.1 Memorizzazione dei radiocomandi SLH/SLH LR.     | .34 |
| 6.2.1 Memorizzazione REMOTA RADIOCOMANDI L C/RC     | 30  |
| 6.3 Memorizzazione dei radiocomandi DS              | 36  |
| 6.4 CANCELLAZIONE dei radiocomandi                  | .37 |
| 7 MESSA IN FUNZIONE                                 | 38  |
| 7.1 VERIFICA DELLEDS                                | 38  |
| 8 SEGNAL AZIONE ERRORI ED ALLARMI                   | 30  |
| 8.1 Errori                                          | .39 |
| 8.2 Allarmi                                         | .40 |
| 9 RICERCA GUASTI                                    | 41  |
|                                                     | 12  |
|                                                     | 4Z  |
|                                                     | .43 |

## FAA⊂

## SCHEDA ELETTRONICA E145

Vi ringraziamo per aver scelto un nostro prodotto. *FAAC* è certa che da esso otterrete tutte le prestazioni necessarie al Vostro impiego. Tutti i nostri prodotti sono frutto di una pluriennale esperienza nel campo degli automatismi.

#### **1. CARATTERISTICHE TECNICHE**

**DESTINAZIONE D'USO**: questa scheda elettronica è stata progettata e realizzata per la gestione di cancelli battenti e/o scorrevoli, destinati al controllo di accessi veicolari e pedonali.

Grazie all'innovativo **sistema di alimentazione switching**, la scheda è in grado di adattarsi in modo automatico alle differenti tensioni in ingresso (da 90V~ a 260V~), mantenendo costante il valore della tensione di uscita sugli accessori, senza risentire di eventuali variazioni. È possibile scegliere tra diverse logiche di funzionamento mediante programmazione.

Sono disponibili da scheda 2 livelli di programmazione (BASE e AVANZATA), mediante tasti e display LCD.

Questa scheda consente inoltre la programmazione mediante PC o MAC, collegato tramite USB-B o con modulo X-COM.

#### Tab. Caratteristiche Tecniche

| Alimentazione primaria da rete       | Con alimentatore                                                                  | switching              | da 90 V~ a              | a 260 V~; 50/60Hz                       |
|--------------------------------------|-----------------------------------------------------------------------------------|------------------------|-------------------------|-----------------------------------------|
| Deterre coochite de rete             | stand By = 4W                                                                     | sleep <                | 2 W 👫                   | MAX ~ 800 W                             |
| Potenza assorbita da rete            | FUNZIONE ABILI                                                                    | TABILE DA I            | PC/MAC                  |                                         |
| Carico motori MAX                    | 800 W                                                                             |                        |                         |                                         |
| Alimentazione accessori              | 24 V                                                                              |                        |                         |                                         |
|                                      | +24V MAX 500 m                                                                    | A                      | BUS-2E                  | ASY MAX 500 mA                          |
| Corrente MAX. accessori              | LOCK (FAAC) 12                                                                    | V~ / 24                | LOCK (N                 | ION FAAC) 24 V                          |
|                                      | V                                                                                 |                        | 500mA (                 | 3A picco)                               |
| Temperatura di funzionamento         | da -20°C a +55°C                                                                  |                        |                         |                                         |
| Fusibili di protezione alimentazione | F1 = F10AH250V                                                                    |                        |                         |                                         |
| Tempo di lavoro                      | Autoappreso tram                                                                  | ite SETU               | JP - (Max               | 4 min e 10 sec)                         |
| Tempo di pausa                       | Programmabile (d                                                                  | la 0 a 9 n             | nin e 50 s              | ec)                                     |
| Forza motore                         | Programmabile su 50 livelli                                                       |                        |                         |                                         |
| Ingressi in connettore               | Decoder/Minidec/RP, X-COM, Modulo XF433/868, USB-A, USB-B                         |                        |                         |                                         |
| Ingressi in morsettiera              | Alimentazione da rete da 90 a 260V ~, Ingressi da IN1 a IN5, Finecorsa, BUS-2EASY |                        |                         | ~, Ingressi da IN1                      |
| Uscite in morsettiera                | Lampeggiatore, I<br>LOCK2), OUT1 e (<br>accessori                                 | Motori, E<br>DUT2 (pro | Elettroserr<br>ogrammat | ratura (LOCK1 e<br>bili), Alimentazione |

## FAAC

#### 2. PREDISPOSIZIONI PER L'INSTALLAZIONE

È importante ai fini della sicurezza delle persone seguire tutte le avvertenze e le istruzioni presenti in questo libretto. Un'errata installazione o un errato uso del prodotto può essere causa di gravi danni alle persone. Prima di procedere all'installazione del prodotto leggere completamente il presente manuale. Conservare le istruzioni per riferimenti futuri.

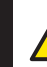

Togliere sempre l'alimentazione elettrica prima di effettuare qualsiasi tipo di intervento sull'apparecchiatura elettronica (collegamenti, manutenzione).

Separare sempre i cavi di alimentazione da quelli di comando e di sicurezza (pulsante, ricevente, encoder BUS-2EASY, fotocellule, ecc.). Per evitare qualsiasi disturbo elettrico utilizzare guaine separate o cavo schermato (con schermo collegato a massa).

- Verificare che a monte dell'impianto vi sia un adeguato sezionatore magnetotermico differenziale con interruzione onnipolare come prescritto dalle vigenti norme di sicurezza.
- · Verificare la presenza di un adeguato impianto di messa a terra.

#### 3. LAYOUT SCHEDA

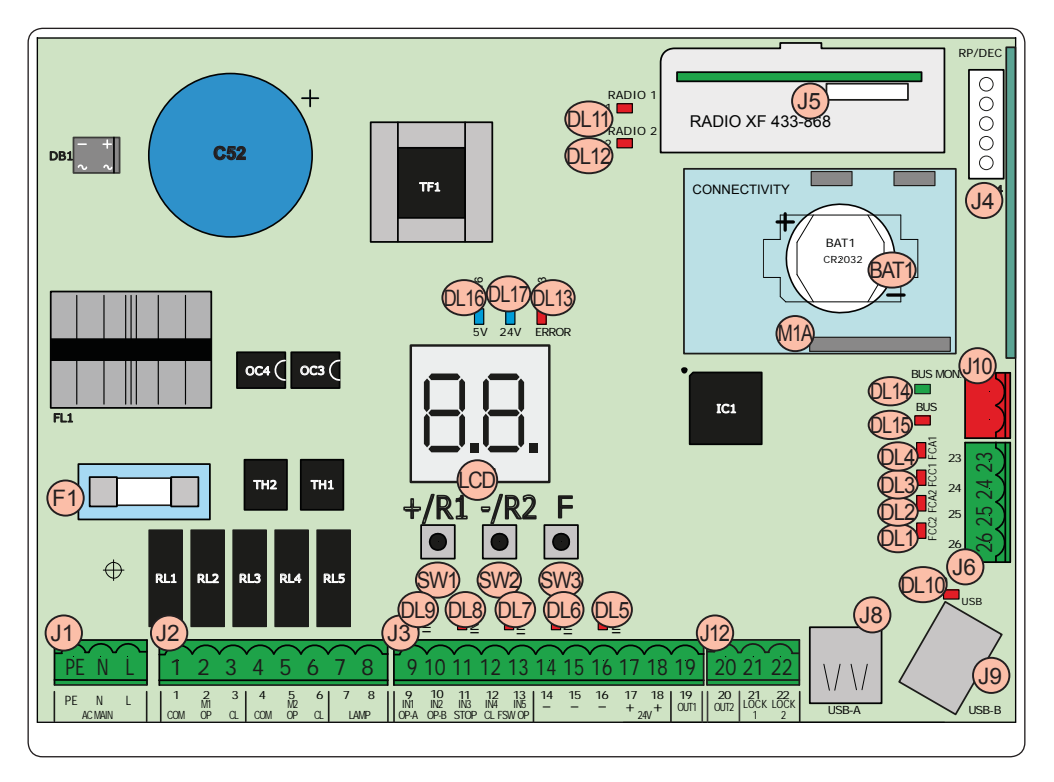

## FAA⊂

| LCD  | Display segnalazione/programmazione                 |  |  |  |  |
|------|-----------------------------------------------------|--|--|--|--|
| SW1  | Pulsante programmazione "+/R1"                      |  |  |  |  |
| SW2  | Pulsante programmazione "-/R2"                      |  |  |  |  |
| SW3  | Pulsante programmazione " <b>F</b> "                |  |  |  |  |
| DL1  | Led controllo stato ingresso "FCC2"                 |  |  |  |  |
| DL2  | Led controllo stato ingresso "FCA2"                 |  |  |  |  |
| DL3  | Led controllo stato ingresso "FCC1"                 |  |  |  |  |
| DL4  | Led controllo stato ingresso "FCA1"                 |  |  |  |  |
| DL5  | Led controllo stato ingresso "IN5" (default FSW OP) |  |  |  |  |
| DL6  | Led controllo stato ingresso "IN4" (default FSW CL) |  |  |  |  |
| DL7  | Led controllo stato ingresso "IN3" (default STOP)   |  |  |  |  |
| DL8  | Led controllo stato ingresso "IN2" (default OPEN-B) |  |  |  |  |
| DL9  | Led controllo stato ingresso "IN1" (default OPEN-A) |  |  |  |  |
| DL10 | Led segnalazione "USB"                              |  |  |  |  |
| DL11 | Led segnalazione "RADIO1-XF" (OMNIDEC)              |  |  |  |  |
| DL12 | Led segnalazione "RADIO2-XF" (OMNIDEC)              |  |  |  |  |
| DL13 | Led segnalazione errore/allarme "ERROR"             |  |  |  |  |
| DL14 | Led segnalazione diagnostica BUS-2EASY "BUS MON"    |  |  |  |  |
| DL15 | Led di segnalazione dispositivo a BUS-2EASY ATTIVO  |  |  |  |  |
| DL16 | Led presenza alimentazione Microproces-<br>sore     |  |  |  |  |

| DL17       | Led presenza alimentazione accessori +24V                |  |  |  |  |
|------------|----------------------------------------------------------|--|--|--|--|
| J1         | Connettore alimentazione da 90V~ a 260V~                 |  |  |  |  |
| J2         | Connettore alimentazione motori e lam-<br>peggiatore     |  |  |  |  |
| J3         | Connettore ingressi/uscite                               |  |  |  |  |
|            | Connettore Decoder/Minidec/RP:                           |  |  |  |  |
| J4         | Canale 1 (Decoder/Minidec/RP) - OPEN A (Apertura Totale) |  |  |  |  |
|            | Canale 2 (RP2) - OPEN B (Apertura Par-<br>ziale)         |  |  |  |  |
|            | Connettore modulo ricevente XF433/XF868<br>(OMNIDEC)     |  |  |  |  |
| J5         | Canale 1 - OPEN A (Apertura Totale)                      |  |  |  |  |
|            | Canale 2 - OPEN B (Apertura Parziale)                    |  |  |  |  |
| J6         | Connettore ingressi finecorsa                            |  |  |  |  |
| J8         | Connettore HOST USB-A per Memorie di Massa               |  |  |  |  |
| <b>J</b> 9 | Connettore DEVICE USB-B per Collegamen-<br>to a PC/MAC   |  |  |  |  |
| J10        | Connettore collegamento dispositivi<br>BUS-2EASY         |  |  |  |  |
| J12        | Connettore uscite OUT2 e LOCK 1-2                        |  |  |  |  |
| M1A        | Connettore Modulo X-COM, G-COM, WI-COM, Net-COM          |  |  |  |  |
| BAT1       | Batteria tampone CR2032 per data/ora su scheda           |  |  |  |  |
| F1         | Fusibile di protezione motori e alimenta-<br>zione       |  |  |  |  |

E145

FAAC

7

## 4. COLLEGAMENTI ELETTRICI

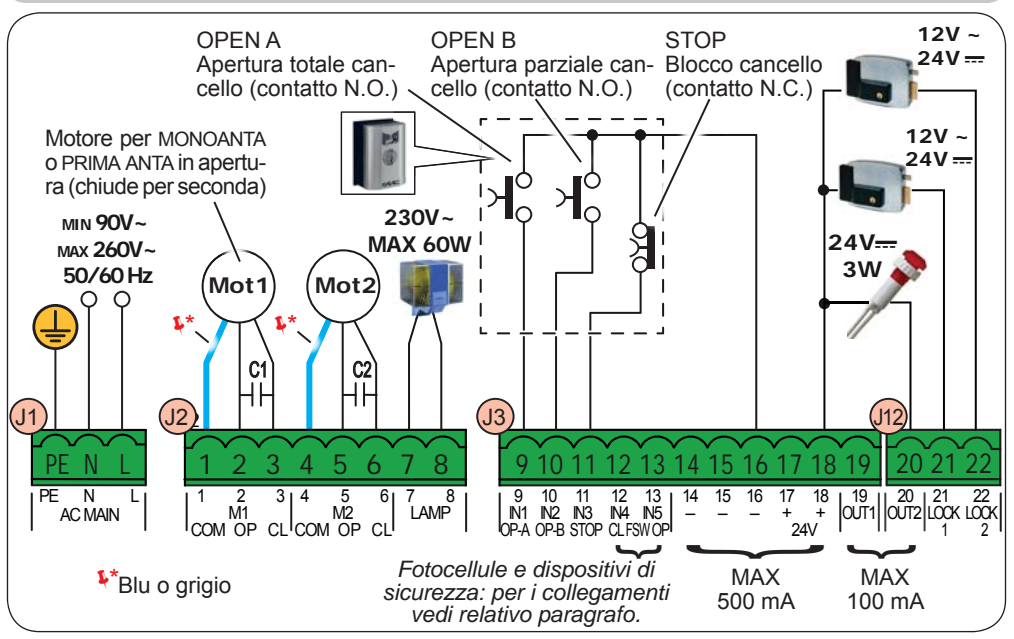

#### 4.1 J1 - ALIMENTAZIONE PRIMARIA DA RETE

| PE | Collegamento di Terra                                  |  |   |
|----|--------------------------------------------------------|--|---|
| N  | Collegamento alimentazione da 90 V~ a 260<br>V~ Neutro |  | 1 |
| L  | Collegamento alimentazione da 90 V~ a 260<br>V~ Linea  |  |   |

Per un corretto funzionamento è obbligatorio il collegamento dell'alimentatore switching al conduttore di terra presente nell'impianto. Prevedere a monte del sistema un adeguato interruttore magnetotermico differenziale.

**A**C

#### 4.2 J2 - MOTORI E LAMPEGGIATORE

| 1 | M1 - COM | Comune motore 1                |         |
|---|----------|--------------------------------|---------|
| 2 | M1 - OP  | Fase Apertura motore 1         |         |
| 3 | M1 - CL  | Fase Chiusura motore 1         |         |
| 4 | M2 - COM | Comune motore 2                |         |
| 5 | M2 - OP  | Fase Apertura motore 2         |         |
| 6 | M2 - CL  | Fase Chiusura motore 2         |         |
| 7 | LAMP     | Collegamento lampeggiatore (MA | X 60 W) |
| 8 |          |                                | ,       |

#### P M1 = prima anta in apertura o anta singola

M2 = seconda anta in apertura - NON utilizzare per anta singola

Verificare il corretto cablaggio e senso di rotazione dei motori (vedi 5.4 AP-PRENDIMENTO DEI TEMPI - SETUP)

## FAAC

#### 4.3 J3 - ACCESSORI BASSA TENSIONE - INGRESSI/USCITE

| 9  | IN1                               | Contatto OPEN A - N.O.<br>apertura TOTALE   | Collegare un pulsante o altro datore d'impulso che, chiudendo<br>un contatto, comanda l'apertura TOTALE di entrambe le ante.                                                                                                    |
|----|-----------------------------------|---------------------------------------------|----------------------------------------------------------------------------------------------------|
| 10 | 0 IN2 Contatto OP<br>apertura PAF | Contatto OPEN B - N.O.<br>apertura PARZIALE | Collegare un pulsante o altro datore d'impulso che, chiudendo<br>un contatto, comanda l'apertura PARZIALE.<br><i>impianti a due motori = 100% apertura anta 1;</i><br><i>impianti ad un motore = 50% apertura anta 1.</i><br>Selezionando una logica che necessita di un ingresso di |
|    |                                   |                                             | <b><u>CLOSE</u></b> ( $b$ , $b$ [, $c$ ), <u>l'ingresso</u> <b>OPEN B</b> automaticamente diventa <b><u>CLOSE</u> - <b>N.O.</b> (comando chiusura ante).</b>                                                                                                    |

Per installare più datori d'impulso OPEN A o OPEN B, collegare i contatti N.O. in parallelo (vedi relativa Fig.)

| 11 | Contatto STOP N.C        | Collegare un pulsante o altro datore d'impulso che, aprendo |
|----|--------------------------|-------------------------------------------------------------|
| •• | <br>Contatto STOP - N.C. | un contatto, comanda l'arresto dell'automazione.            |

Per installare più datori d'impulso STOP, collegare i contatti N.C. in serie (vedi relativa Fig.). Se NON vengono collegati dispositivi di STOP, ponticellare i morsetti STOP e GND

| 12 | IN4 | Contatto FSW CL - N.C. sicurezze in chiusura | Collegare una fotocellula o altro dispositivo che, aprendo |
|----|-----|----------------------------------------------|------------------------------------------------------------|
| 13 | IN5 | Contatto FSW OP - N.C. sicurezze in apertura | un'apertura (FSW OP) o durante una chiusura (FSW CL).      |

*Per installare più dispositivi di sicurezza, collegare i contatti N.C. in serie (vedi relativa Fig.).* **Se NON vengono collegati dispositivi di sicurezza**, ponticellare i morsetti IN4 e IN5 e GND se la sicurezza FAIL-SAFE non è attiva; altrimenti ponticellare IN4 e IN5 e OUT1 (FAIL-SAFE).

| 14 |      |                                                                                                    |
|----|------|----------------------------------------------------------------------------------------------------|
| 15 | - 1  | GND Negativo alimentazione accessori                                                                                  |
| 16 | 1    |                                                                                                    |
| 17 |      | 124 Desitive elimentazione eccesori (ecrico MAX - 500mA)                                                              |
| 18 | 18 + |                                                                                                    |
| 19 | OUT1 | 24 V (Open Collector) programmabile mediante funzione (programmazione avan-<br>zata); default: <b>sempre attiva</b> . |

Altre possibilità di programmazione sono possibili tramite programmazione con PC/ MAC (vedi istruzioni dedicate).

Fig. Collegamento di 2 contatti N.O. in parallelo.

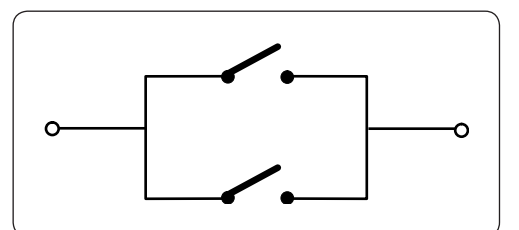

Fig. Collegamento di 2 contatti N.C. in serie.

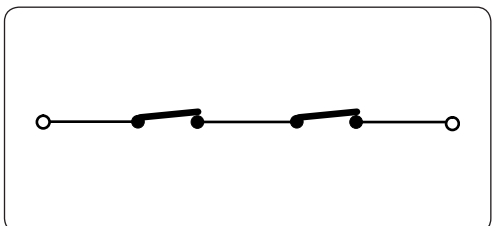

| F   | 4∕4⊂         |          |               |          |             |
|-----|--------------|----------|---------------|----------|-------------|
| 4.4 | J12 - USCITE | PROGRAMM | ABILI - ELETT | ROSERRAT | <b>TURE</b> |

ITALIANO 20 21

24 V- (Open Collector) programmabile mediante funzione OUT2 avanzata): default: lampada spia Elettroserratura (12 V~ o 24 V----) Con encoder BUS-2EASY disabilitato. l'elettro-

LOCK 1 azionata per 2 sec prima di un'aserratura viene attivata prima di ogni apertura (in pertura dell'anta 1 gualsiasi posizione si trovi l'anta ferma). Elettroserratura (12 V~ o 24 V----) Con encoder BUS-2EASY abilitato, l'elettroserratu-LOCK 2 - azionata per 2 sec prima di un'ara viene attivata solo prima dell'apertura dell'anta chiusa. pertura dell'anta 2

22

Altre possibilità di programmazione sono possibili tramite programmazione con PC/ MAC (vedi istruzioni dedicate).

#### 4.5 J6 - FINECORSA E GATECODER

I contatti di finecorsa FCC1, FCA1, FCC2, FCA2 sono di tipo NC. Programmabili mediante funzioni F e e [ (programmazione base); default: disabilitati.

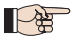

 $^\circ$  Se NON viene utilizzato alcun finecorsa. NON occorre ponticellare i contatti di finecorsa FCC1, FCA1, FCC2, FCA2.

È tuttavia possibile utilizzare un solo GATECODER (solo in caso di anta singola); in tal caso non occorre ponticellare a massa gli ingressi non utilizzati.

Fig. Collegamenti finecorsa e GATECODER (massima configurazione: (3)).

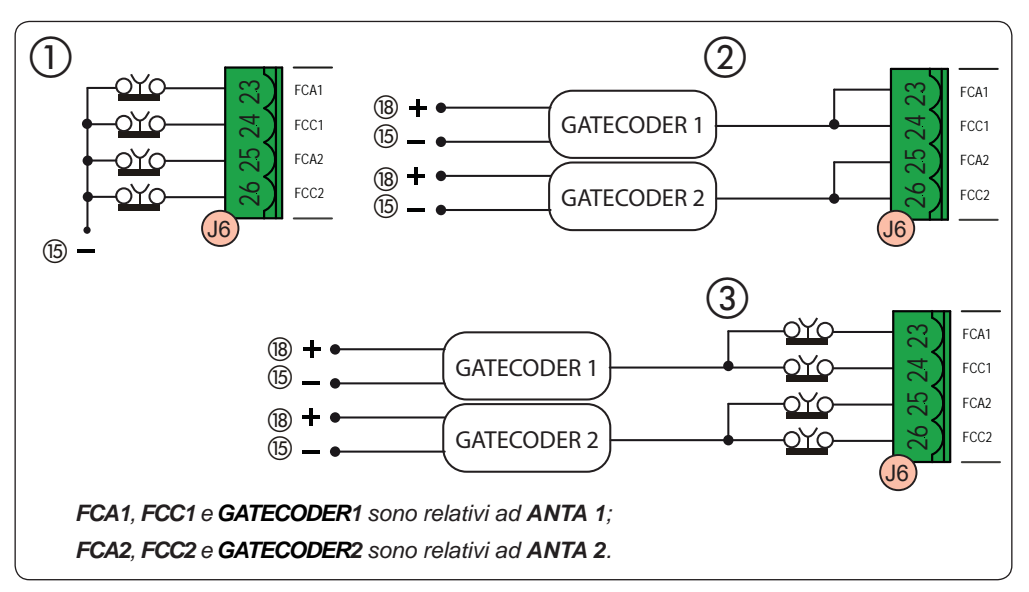

## F∕A∕⊂

#### 4.6 J10 - ACCESSORI BUS-2EASY

Questa scheda è provvista di circuito **BUS-2EASY** per il facile collegamento alla sicurezza di un elevato numero di dispositivi BUS-2EASY ausiliari (MAX 16 coppie di fotocellule), encoder e dispositivi di comando.

Se non si utilizza alcun accessorio BUS-2EASY, lasciare libero il connettore BUS-2EASY.

#### Fotocellule BUS-2EASY

Prima di collegare le fotocellule, predisporre il corretto indirizzamento in base al posizionamento e tipo di funzionamento:

**Fotocellule in chiusura:** intervengono soltanto durante la chiusura dell'automazione - adatte a proteggere la zona di chiusura dal rischio di impatto.

Fotocellule in apertura: intervengono soltanto durante l'apertura dell'automazione - adatte a proteggere la zona di apertura dal rischio di impatto.

**Fotocellule in apertura/chiusura:** intervengono sia durante la chiusura sia durante l'apertura - adatte a proteggere tutta la zona di movimentazione dal rischio di impatto.

Datori di impulso: utilizzate come datori di impulso per l'apertura dell'automazione.

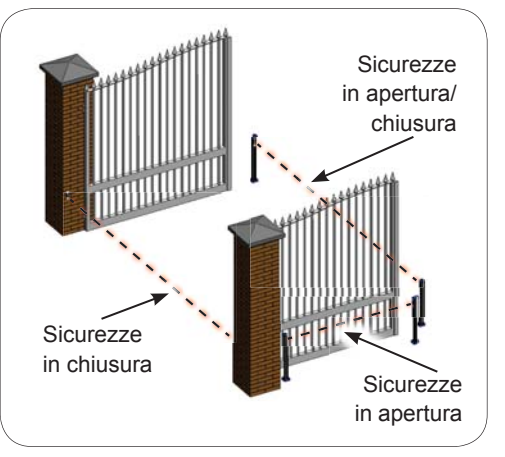

#### FAAC Indirizzamento Fotocellule BUS-2EASY

# ITALIANO

**上**路

Indirizzare ciascuna coppia di fotocellule settando i quattro Dip-Switch (**DS1**) presenti sia sulla trasmittente sia sulla rispettiva ricevente.

La trasmittente e la ricevente di una coppia di fotocellule devono avere lo stesso settaggio dei DIP-SWITCH.

Non ci devono essere due o più coppie di fotocellule con lo stesso settaggio DIP-SWITCH.

Altre possibilità di programmazione sono possibili tramite programmazione con PC/ MAC (vedi istruzioni dedicate).

| Dip1 | Dip2 | Dip3 | Dip4 | TIPOLOGIA FOTOCELLULE                |
|------|------|------|------|--------------------------------------|
| OFF  | OFF  | OFF  | OFF  |                                      |
| OFF  | OFF  | OFF  | ON   |                                      |
| OFF  | OFF  | ON   | OFF  | ADEDILIDA (may 6 appria)             |
| OFF  | OFF  | ON   | ON   | APERIORA (max o coppie)              |
| OFF  | ON   | ON   | OFF  |                                      |
| OFF  | ON   | ON   | ON   |                                      |
| ON   | OFF  | OFF  | OFF  |                                      |
| ON   | OFF  | OFF  | ON   |                                      |
| ON   | OFF  | ON   | OFF  |                                      |
| ON   | OFF  | ON   | ON   | CHIUSURA (max 7 coppie)              |
| ON   | ON   | OFF  | OFF  |                                      |
| ON   | ON   | OFF  | ON   |                                      |
| ON   | ON   | ON   | OFF  |                                      |
| OFF  | ON   | OFF  | OFF  |                                      |
| OFF  | ON   | OFF  | ON   | AFERIORA & CHIUSURA (IIIax 2 copple) |
| ON   | ON   | ON   | ON   | IMPULSO OPEN (1 coppia)              |

#### Collegamento Fotocellule BUS-2EASY

Per il collegamento utilizzare due cavi senza polarità (vedi istruzioni specifiche del dispositivo).

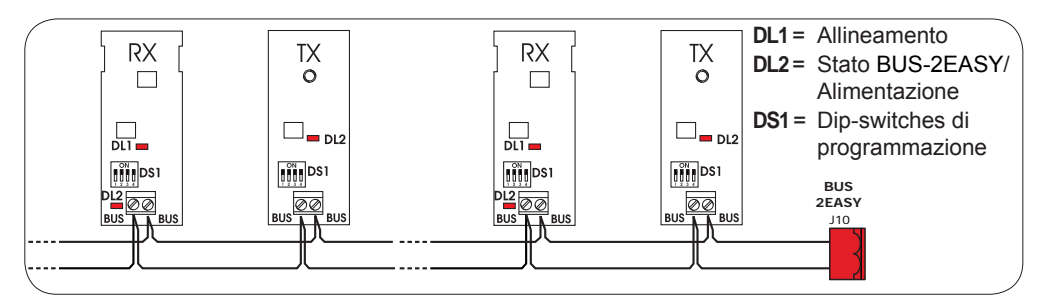

La connessione degli encoder BUS-2EASY va effettuata utilizzando i cavi bipolari a corredo.

#### Collegamento - Indirizzamento Encoder BUS-2EASY

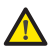

La polarità del collegamento della linea BUS-2EASY determina l'appartenenza dell'encoder ad un'anta piuttosto che all'altra.

Prestare particolare attenzione all'indicazione dei LED di stato presenti sul corpo di ogni encoder.

L'ANTA 1 apre per prima e chiude per seconda.

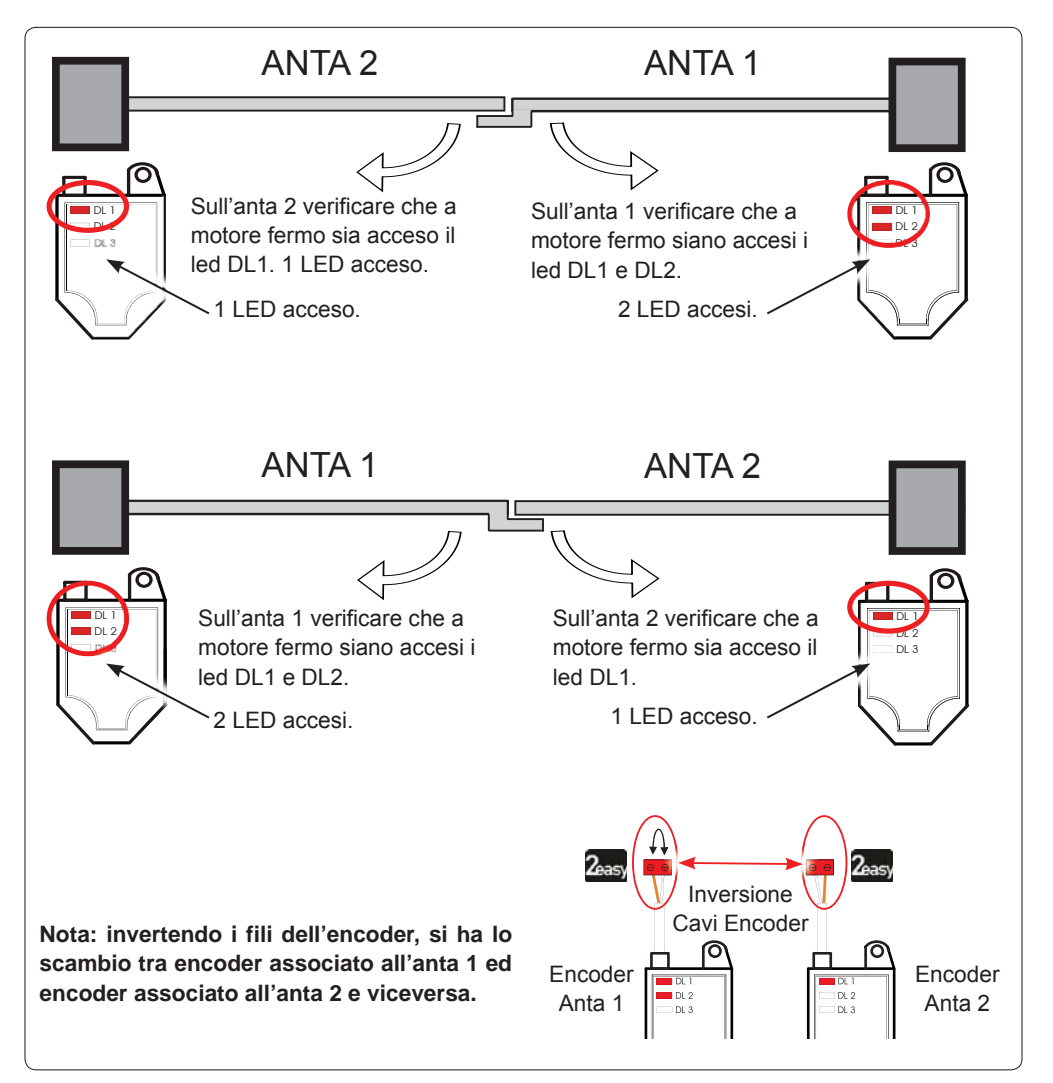

Tab. Stato LED Encoder BUS-2EASY

| LED  | ACCESO                                                                                                    | LAMPEGGIANTE           | SPENTO                |  |
|------|----------------------------------------------------------------------------------------------------|------------------------|-----------------------|--|
|      | Alimentazione presente                                                                                                    | Alimentazione presente | Alimentazione assente |  |
| DL1  | Comunicazione presente                                                                                                    | Comunicazione assente  | Comunicazione assente |  |
|      | <b>DL1</b> deve essere sempre acceso a garanzia di un corretto collegamento encoder/scheda.                                                                               |                        |                       |  |
| 2 10 | Anta 1                                                                                                    | /                      | Anta 2                |  |
| DLZ  | DL2 indica l'anta su cui è montato l'encoder; deve essere acceso sull'anta 1; spento sull'anta 2.                                                                         |                        |                       |  |
|      | Anta ferma                                                                                                    | Anta in movimento      | Anta ferma            |  |
| DL3  | <b>DL3</b> indica con un regolare lampeggio la lettura degli impulsi durante il movimento dell'anta.<br>In stato di fermo dell'anta DL3 può essere sia acceso sia spento. |                        |                       |  |

P

In caso di collegamento errato (DL2 accesi o spenti su entrambi gli encoder), durante la procedura di apprendimento degli accessori BUS-2EASY i Led DL1 di entrambi gli encoder LAMPEGGIANO.

#### 4.7 J5 - INNESTO RAPIDO MODULO XF

Connettore a innesto rapido dedicato al modulo di decodifica bi-canale OMNIDEC.

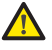

Togliere SEMPRE tensione alla scheda PRIMA di inserire/disinserire il modulo.

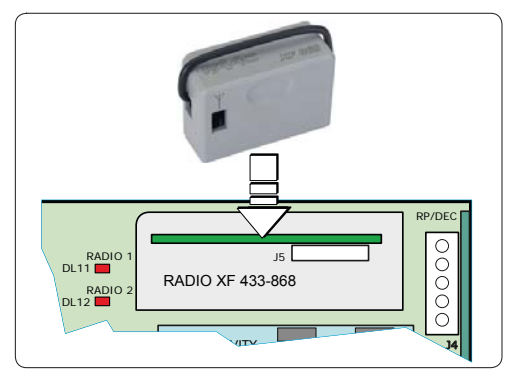

#### 4.8 J14 - INNESTO RAPIDO DECODER/MINIDEC/RP

Connettore a innesto rapido dedicato a Decoder/Minidec/RP/RP2.

Innestare l'accessorio con i componenti rivolti verso la scheda.

#### Togliere SEMPRE tensione alla scheda PRIMA di inserire/disinserire le schede a innesto.

La ricevente bi-canale RP2 permette di comandare due differenti canali radio dell'automazione (OPEN A e OPEN B/CLOSE) mediante radiocomando bi-canale.

La ricevente mono-canale (Decoder/Minidec/RP) permette di comandare un solo canale radio: OPENA.

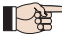

Altre possibilità di programmazione sono possibili tramite programmazione con PC/ MAC (vedi istruzioni dedicate).

#### 4.9 M1A - INNESTO RAPIDO MODULO X-COM

Connettore a innesto dedicato ai moduli X-COM, G-COM, WI-COM, Net-COM.

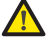

Togliere SEMPRE tensione alla scheda PRIMA di inserire/disinserire il modulo.

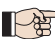

 Altre possibilità di programmazione sono possibili tramite programmazione con PC/ MAC (vedi istruzioni dedicate).

#### 732784 - Rev. A

## .....

#### 4.10 FOTOCELLULE TRADIZIONALI

Questa apparecchiatura permette di utilizzare fotocellule di tipo tradizionale (contatto N.C. a relay). Prima di collegare le fotocellule, è opportuno individuarne il tipo di funzionamento in base alla zona di movimento che devono proteggere:

**Fotocellule in chiusura:** intervengono soltanto durante la chiusura dell'automazione - adatte a proteggere la zona di chiusura dal rischio di impatto.

**Fotocellule in apertura:** intervengono soltanto durante l'apertura dell'automazione - adatte a pro-teggere la zona di apertura dal rischio di impatto.

**Fotocellule in apertura/chiusura:** intervengono sia durante la chiusura sia durante l'apertura - adatte a proteggere tutta la zona di movimentazione dal rischio di impatto.

**Datori di impulso:** utilizzate come datori di impulso per l'apertura dell'automazione.

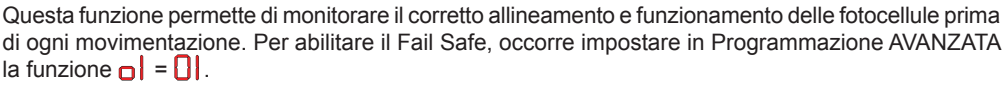

## Con Fail Safe disabilitato: collegare l'alimentazione dei trasmettitori (TX) ai morsetti 15 e 18 di J3.

Con Fail Safe abilitato: collegare il negativo dell'alimentazione dei trasmettitori (TX) all'OUT1. Ponticellare inoltre gli ingressi di sicurezza non utilizzati con OUT1.

Si forniscono di seguito, gli schemi di alcuni esempi di collegamento.

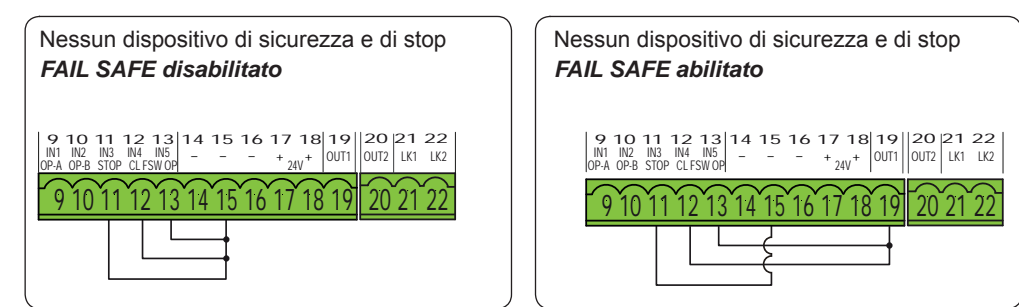

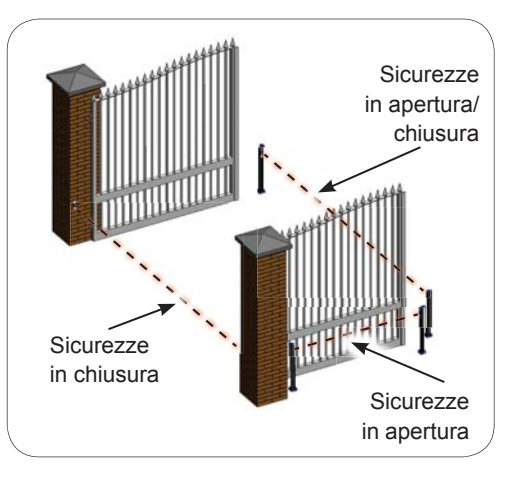

## Sicurezza Fail Safe

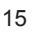

FAAC

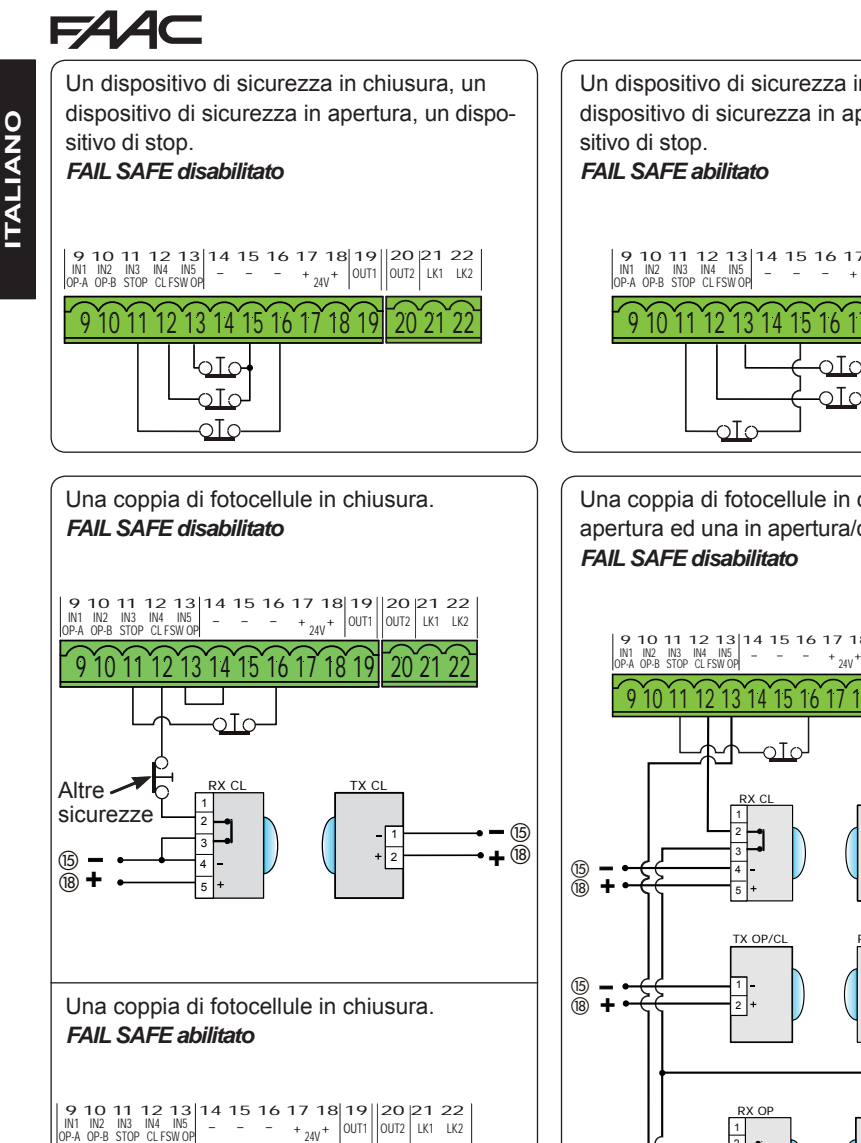

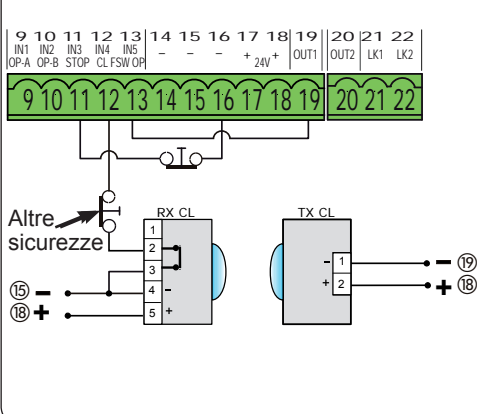

Un dispositivo di sicurezza in chiusura, un dispositivo di sicurezza in apertura, un dispo-

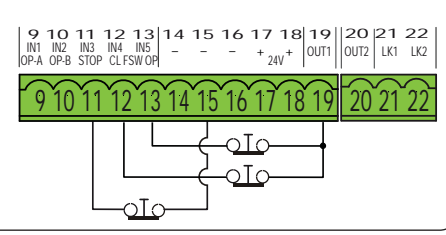

Una coppia di fotocellule in chiusura, una in apertura ed una in apertura/chiusura.

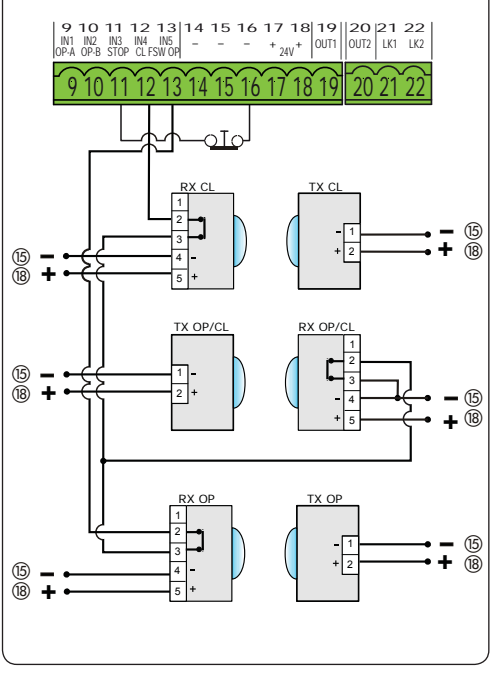

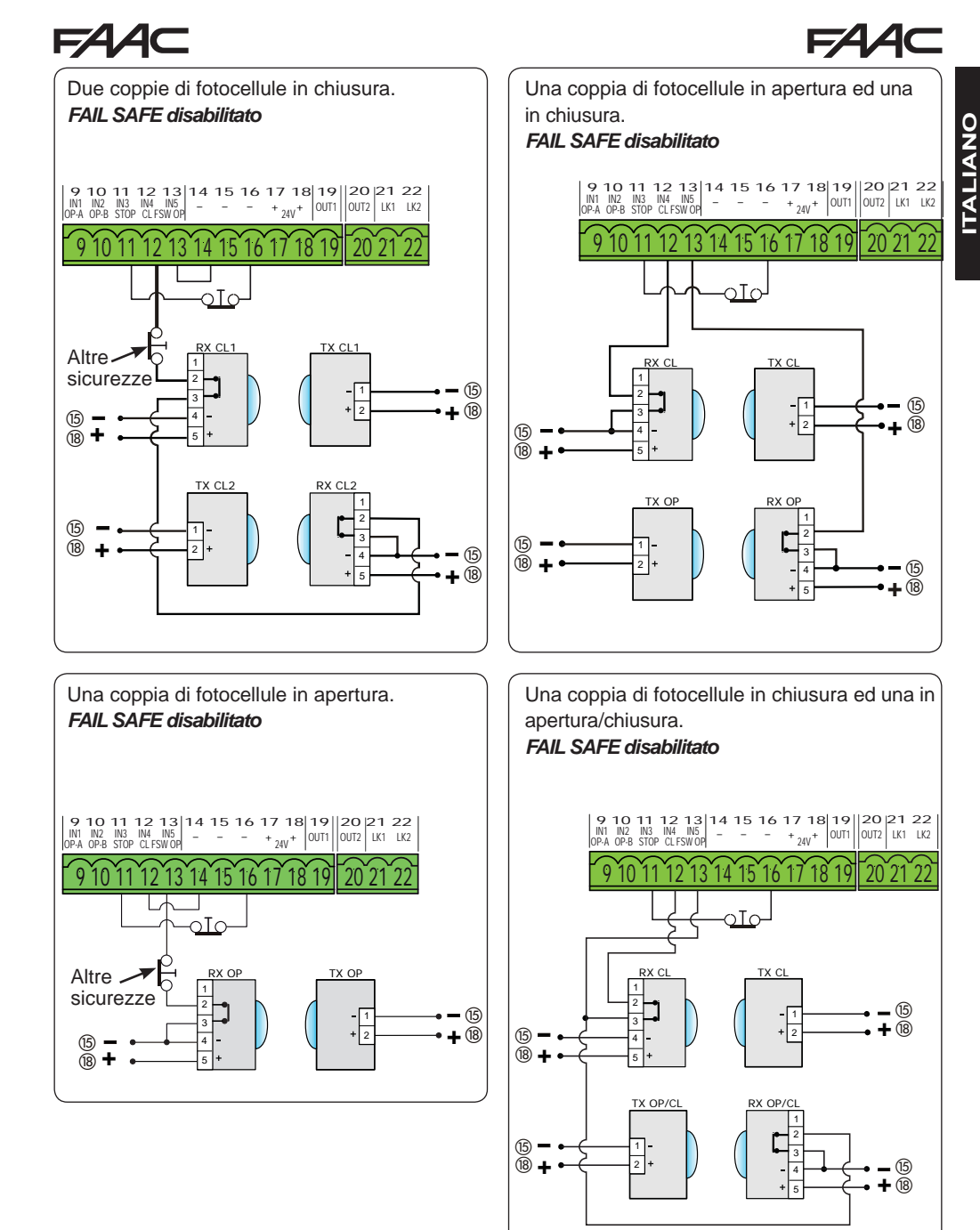

#### 5. PROGRAMMAZIONE

La programmazione è suddivisa in due livelli:

- programmazione BASE
- programmazione AVANZATA

Le fasi di programmazione sono (vedi Tab.):

- 1. entrare in programmazione (1A o 1B);
- 2. visualizzare i valori impostati e modificarli, se si desidera. La modifica dei valori è immediatamente efficace, mentre la memorizzazione definitiva deve essere esequita in uscita dalla programmazione (SE).
- 3. uscire dalla programmazione mediante funzione 5L, Selezionare 9 per SALVARE la configurazione appena eseguita, oppure per USCIRE SENZA SALVARE modifiche.

#### È possibile USCIRE dalla programmazione in qualsiasi momento:

premere e tenere premuto F e poi anche – per passare direttamente a  $5 \pm$ .

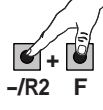

Questa scheda consente inoltre la programmazione mediante PC o MAC.

Tale programmazione richiede il collegamento al PC/MAC mediante cavo e connettore USB-B dedicato, oppure utilizzando il modulo X-COM. II SOFTWARE di programmazione, con istruzioni dedicate, deve essere scaricato dal sito web:

#### www.faacgroup.com

La programmazione da PC/MAC con PASSWORD di default non inibisce la programmazione da scheda. Il display visualizzerà PC in corrispondenza dei valori modificati. nota: la modifica dei valori da scheda sovrascrive la precedente programmazione da PC/MAC.

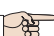

∎ La password di default è 0000.

La programmazione da PC/MAC con PASSWORD modificata (diversa da quella di default), inibisce la programmazione da scheda. Se viene premuto uno dei pulsanti, il display visualizzerà 5 sec e saranno possibili modifiche solo tramite PC/MAC.

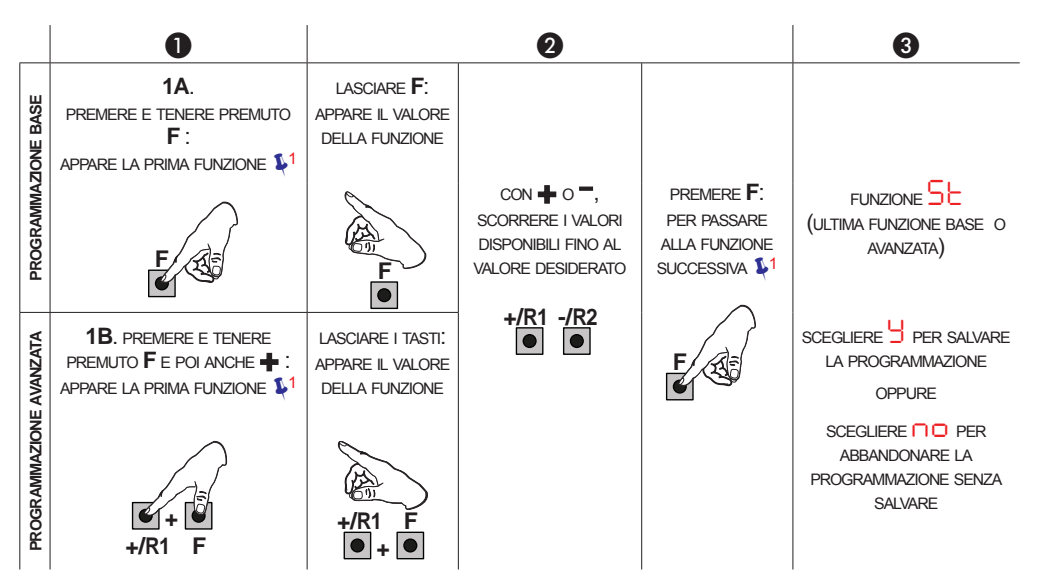

1 LA FUNZIONE RESTA VISUALIZZATA FINCHÉ SI MANTIENE PREMUTO

Tab. Fasi di programmazione.

Display

F۶

5.1 PROGRAMMAZIONE BASE

| _ F                                                                                                    |         |
|----------------------------------------------------------------------------------------------------|---------|
| GRAMMAZIONE BASE                                                                                                    |         |
| Funzione Base                                                                                                    | Default |
| TIPO MOTORI:                                                                                                    |         |
| Visualizza e permette di cambiare il tipo di motore impostato sulla scheda:<br>Motori per cancelli battenti<br>Motori per cancelli scorrevoli<br>PC Configurazione mista da PC/MAC (es: un battente e uno scorrevole) |         |
| Al momento della modifica del tipo di motori impostati sulla<br>scheda, venaono caricati i default relativi alla selezione effet-                                                                                     |         |

| d۴ | <ul> <li>DEFAULT:</li> <li>indica che tutti i valori impostati corrispondono ai default.</li> <li>indica che uno o più valori impostati sono diversi dai default.</li> <li>Selezionare S se si desidera ripristinare la configurazione di default.</li> </ul> |
|----|----------------------------------------------------------------------------------------------------|
| LO |                                                                                                    |

tuata.

- Semiautomatica
- Semiautomatica Passo-Passo
- Automatica Sicurezza
- Automatica con inversione in pausa
- Automatica Sicurezza Passo-Passo
- **RI** Automatica 1 A. Automatica
- **Automatica** Passo-Passo
- RE Automatica timer
- Semiautomatica "b" Ь
- **b** Mista (Apre ad impulso/ Chiude ad uomo presente)
- Uomo presente
- Logica modificata da PC/MAC
- Se viene selezionata una logica che necessita di un ingresso di CLOSE (b, b, b), gli ingressi di OPEN B verranno automaticamente trasformati in CLOSE. Viceversa se si sceglie una logica che non prevede l'utilizzo di ingressi CLOSE, tali ingressi si trasformeranno in OPEN B. La compresenza di CLOSE e OPEN B è possibile solo agendo col software a PC/MAC.

Per il funzionamento delle logiche si veda il paragrafo dedicato.

E145

F

| FAA     |                                                                                                    | AAC        |
|---------|----------------------------------------------------------------------------------------------------|------------|
| Display | Funzione Base                                                                                                    | Default    |
| PA      | <b>TEMPO DI PAUSA A (visualizzato solo con logiche Automatiche)</b><br>È il tempo di pausa in apertura <b>TOTALE</b> (abilitato solo nelle logiche con tempo pausa).<br>Regolabile da O a S sec, a passi di 1 sec.<br>Superando il valore 59, la visualizzazione passa a indicare minuti e decine di secondi (separati da un punto) con regolazione a passi di 10 sec, fino al massimo di S.S minuti.<br><i>Es: se il display indica</i> C.S, <i>il tempo è 2 min e 50 sec.</i>                                                                                                    | 30         |
| РЬ      | <b>TEMPO DI PAUSA B (visualizzato solo con logiche Automatiche):</b><br>È il tempo di pausa in apertura <b>PARZIALE</b> (attivo solo nelle logiche con tempo pausa).<br>Regolabile da 0 a 5 sec, a passi di 1 sec.<br>Superando il valore 59, la visualizzazione passa a indicare minuti e decine di secondi (separati da un punto) con regolazione a passi di 10 sec, fino al massimo di 9.5 minuti.<br><i>Es: se il display indica</i> 2.5, <i>il tempo è 2 min e 50 sec.</i>                                                                                                    | 30         |
| Πn      | NUMERO MOTORI:         Permette di selezionare il numero di motori presenti sull'impianto:         = 1 motore         = 2 motori         Se viene eseguito il SETUP con un solo motore e in seguito si passa a due motori, la scheda segnalerà l'errore III - errore di configurazione, che potrà essere eliminato rifacendo il SETUP con due motori o ritornando alla selezione di un motore.         Se viene eseguito il SETUP con due motori e in seguito si passa ad un solo motore, la scheda non segnalerà alcun errore. Si muoverà solamente il motore collegato all'ingresso M1.         Mediante Programmazione da PC/MAC è possibile selezionare aperture parziali differenti. | (battenti) |

## 

| FAA     |                                                                                                    | AA⊂     |
|---------|----------------------------------------------------------------------------------------------------|---------|
| Display | Funzione Base                                                                                                    | Default |
| FI      | FORZA MOTORE 1:         Permette di regolare il livello di forza massima del motore 1, uguale sia durante l'apertura sia durante la chiusura.         Image: structure of the structure of the stru |         |
| F2      | <ul> <li>FORZA MOTORE 2 (visualizzato solo con funzione n= 2):</li> <li>Permette di regolare il livello di forza massima del motore 2, uguale sia durante l'apertura sia durante la chiusura.</li> <li>a forza minima</li> <li>a forza massima</li> <li>Wariando il valore della forza è consigliabile eseguire un nuovo SETUP si veda il paragrafo relativo.</li> <li>Se si utilizzano operatori oleodinamici, la forza va programmata al livello massimo (50).</li> </ul>                                                                                                    | 25      |
| En      | UTILIZZO ENCODER:<br>Permette di abilitare/disabilitare l'utilizzo degli encoder (sia encoder a BUS<br>sia GATECODER):<br>= encoder su entrambi i motori<br>= encoder disabilitati                                                                                                    |         |
| FA      | <ul> <li>FINECORSA IN APERTURA (visualizzato solo con funzione [F = ] o [F = P[):</li> <li>Permette di impostare o disabilitare l'utilizzo dei finecorsa in apertura sulle ante battenti.</li> <li>In caso di configurazione mista ([F = P[]) questa funzione agisce solo sull'anta battente. Il finecorsa sull'anta SCORREVOLE, è indispensabile e determina l'arresto dell'anta.</li> <li>finecorsa in apertura disabilitati</li> <li>= il finecorsa determina l'arresto movimentazione</li> <li>= il finecorsa determina l'inizio rallentamento</li> <li>Dopo aver modificato il valore di questa funzione, è richiesto un SETUP: la scheda segnala l'errore [] (errore configurazione) finché non viene rifatto il SETUP o non si ripristina il valore precedente.</li> </ul>                                                                                                    |         |

| FAA     |                                                                                                    | 44⊂     |
|---------|----------------------------------------------------------------------------------------------------|---------|
| Display | Funzione Base                                                                                                    | Default |
| FC      | <ul> <li>FINECORSA IN CHIUSURA (visualizzato solo con funzione [F = ] o [F = P[]:</li> <li>Permette di impostare o disabilitare l'utilizzo dei finecorsa in chiusura sulle ante battenti.</li> <li>In caso di configurazione mista ([F = P[]) questa funzione agisce solo sull'anta battente. Il finecorsa sull'anta SCORREVOLE, è indispensabile e determina l'arresto dell'anta.</li> <li>e finecorsa in chiusura disabilitati</li> <li>e il finecorsa determina l'arresto movimentazione</li> <li>e il finecorsa determina l'inizio rallentamento</li> <li>Dopo aver modificato il valore di questa funzione, è richiesto un SETUP: la scheda segnala l'errore [] (errore configurazione) finché non viene rifatto il SETUP o non si ripristina il valore precedente.</li> </ul> |         |
| 8-      | FRENATA ANTA SCORREVOLE (visualizzato solo con funzione [F = 2]         o [F = P[]:         Permette di impostare il tempo di frenata delle ante scorrevoli.         0 = frenata disabilitata         0 = massimo tempo di frenata                                                                                                    | 05      |
| Cd      | RITARDO ANTA IN CHIUSURA (visualizzato solo con funzione n = 2):<br>È il tempo di ritardo della partenza in chiusura dell'anta 1 rispetto all'anta 2.<br>Permette di evitare l'accavallamento delle due ante.<br>Regolabile da 0 a 5 sec, a passi di 1 sec.<br>Superando il valore 59, la visualizzazione passa a indicare minuti e decine<br>di secondi (separati da un punto) con regolazione a passi di 10 sec, fino al<br>massimo di 3 minuti.<br>ES: se il display indica 1.2, il tempo è 1 min e 20 sec.                                                                                                    | 05      |
| Ьυ      | ISCRIZIONE DISPOSITIVI A BUS-2EASY:<br>Si veda il paragrafo relativo.                                                                                                    | no      |

## F∕A∕⊂

## F∕A∕⊂

|         | 2                                                                                                    |         |
|---------|----------------------------------------------------------------------------------------------------|---------|
| Display | Funzione Base                                                                                                    | Default |
| m2      | AZIONAMENTO uomo presente MOTORE 2 (visualizzato solo con funzione $\square = 2$ )                                                                                                    |         |
|         | APRE (visualizzando OP) finché il pulsante viene tenuto premuto                                                                                                    | AL      |
|         | -/R2<br>CHIUDE (visualizzando L) finché il pulsante viene tenuto premuto                                                                                                    | E       |
|         | AZIONAMENTO uomo presente MOTORE 1                                                                                                    |         |
| 1 11    | +/R1<br>● APRE (visualizzando □ □) finché il pulsante viene tenuto premuto                                                                                                    |         |
|         | -/R2<br>CHIUDE (visualizzando L) finché il pulsante viene tenuto premuto                                                                                                    |         |
|         | APPRENDIMENTO TEMPI DI LAVORO (SETUP):                                                                                                    |         |
|         | Si veda il paragrafo relativo.                                                                                                    |         |
|         |                                                                                                    |         |
|         |                                                                                                    |         |
| 56      | Permette di uscire dalla programmazione, scegliendo se salvare o no la                                                                                                    | 9       |
|         | configurazione appena eseguita.                                                                                                    |         |
|         | 1. impostare la scelta:                                                                                                    |         |
|         | □ per USCIRE dalla programmazione SENZA SALVARE                                                                                                    |         |
|         | <ol> <li>premere il tasto F per conferma; al termine il display torna a visualizzare<br/>lo stato dell'automazione:</li> </ol>                                                                                                    |         |
|         |                                                                                                    |         |
|         | $\Box = APERTO$ $\Box = FAIL SAFE in corso$<br>$\Box = APERTO$ $\Box = verifica dispositivi BUS-2EASY in corso$                                                                                                    |         |
|         | Image: Open state     Image: Open state       Image: Open state     Image: Open state       Image: Open state |         |
|         | U = Fermo poi "CHIUDE" U = Prelampeggio poi "CHIUDE"                                                                                                    |         |
|         | $12^{\circ}$ = Chiusura in emergenza                                                                                                    |         |
|         | $\Box = $ In fase di chiusura $HP = $ Hold position                                                                                                    |         |
|         | ATTENZIONE Se viene a mancare alimentazione alla scheda prima della conferma (passo 2.), tutte le modifiche vengono perse.                                                                                                    |         |
|         | È possibile USCIRE dalla programmazione in qualsiasi momen-<br>to: premere e tenere premuto <b>F</b> e poi anche <b>–</b> per passare di-<br>rettamente a <b>5</b> .<br>-/R2 <b>F</b>                                                                                                    |         |

Default

 $\Box$ 

 $\square\square$ 

 $\Box\Box$ 

5.2 PROGRAMMAZIONE AVANZATA Display **Funzione Avanzata** TEMPO DI FORZA MASSIMA ALLO SPUNTO: ho Permette di impostare il tempo di spunto. Durante lo spunto i motori erogano forza massima per l'avvio della movimentazione. Regolabile da 🛄 a 📙 sec, a passi di 1 sec. (ignorando il livello di forza selezionata con  $F \mid e \mid F \mid 2$ ). COLPO FINALE IN CHIUSURA (COLPO D'ARIETE) (NON visualizzato con funzione F[ = ]: Permette di abilitare/disabilitare il colpo d'ariete sulle ante battenti. Il colpo d'ariete facilita l'aggancio dell'elettroserratura: attivando i motori a forza massima a fine chiusura. Ч = abilitato (per 2 sec)  $\Box \Box = disabilitato$ In caso di impianti con encoder assoluto, per poter abilitare questa funzione, occorre effettuare il setup utilizzando l'arresto automatico dell'anta sulla battuta meccanica. COLPO D'INVERSIONE IN APERTURA (NON visualizzato con funzione -5 FA = 1: Permette di abilitare/disabilitare colpo d'inversione sulle ante battenti. Il colpo d'inversione facilita lo sgancio dell'elettroserratura: ad automazione chiusa, prima di avviare l'apertura, i motori danno una breve spinta in chiusura. Ч = abilitato (per 2 sec)  $\Box \Box = disabilitato$ In caso di impianti con encoder assoluto, per poter abilitare questa funzione. occorre effettuare il setup utilizzando l'arresto automatico dell'anta sulla battuta meccanica.

| FAA     |                                                                                                    | 44⊂     |
|---------|----------------------------------------------------------------------------------------------------|---------|
| Display | Funzione Avanzata                                                                                                    | Default |
| 04      | <b>RITARDO ANTA IN APERTURA (visualizzato solo con funzione</b> $n = 2$ ):<br>Permette di impostare il tempo di ritardo della partenza in apertura dell'anta 2 rispetto all'anta 1, al fine di evitare interferenza tra le due ante.<br>Regolabile da $0.0$ a $5.9$ sec, a passi di 1 sec.<br>Superando il valore 59, la visualizzazione passa a indicare minuti e decine di secondi (separati da un punto) con regolazione a passi di 10 sec, fino al massimo di $1.3$ minuti.<br><i>ES: se il display indica</i> $1.2$ , <i>il tempo è 1 min e 20 sec</i> . | 02      |
| Ы       | RALLENTAMENTO ANTA 1:         Permette di regolare lo spazio di rallentamento come percentuale della corsa totale dell'anta 1.         Regolabile da 0 a 9 %, a passi di 1%.         0 = nessun rallentamento         1 = spazio rallentamento minimo         9 = spazio rallentamento massimo                                                                                                    | 20      |
| -5      | RALLENTAMENTO ANTA 2 (visualizzato solo con funzione □□ = □):         Permette di regolare lo spazio di rallentamento come percentuale della corsa totale dell'anta 2.         Regolabile da □□ a □□ %, a passi di 1%.         □□ = nessun rallentamento         □□ = spazio rallentamento minimo         □□ = spazio rallentamento massimo                                                                                                    | 20      |
| PF      | PRELAMPEGGIO:         Permette di abilitare/disabilitare il prelampeggio. Durata prelampeggio = 3 sec.         È possibile scegliere:         0       = disabilitato         0       = prelampeggio prima di ogni movimentazione         0       = prelampeggio prima di una chiusura         0       = prelampeggio prima di un'apertura         0       = prelampeggio solo alla fine del tempo pausa                                                                                                    | no      |

## F∕A∕⊂

| Display | Funzione Avanzata                                                                                                    | Default |
|---------|----------------------------------------------------------------------------------------------------|---------|
| Ph      | FOTOCELLULE IN CHIUSURA:         L'intervento delle fotocellule in chiusura provoca un'inversione dell'automazione (apertura).         È possibile scegliere:         = inversione solo dopo il disimpegno delle fotocellule         = inversione immediata                                                                                                    | no      |
| Ad      | <ul> <li>FUNZIONE ADMAP:</li> <li>Permette di attivare il funzionamento secondo la normativa francese NFP 25/362.</li> <li></li></ul>                                                                                                    | no      |
| EC      | SENSIBILITÀ ANTISCHIACCIAMENTO (visualizzato solo con funzione<br>Cn = ):<br>Variando questa funzione si agisce sul tempo dopo il quale, in caso di ostacolo,<br>la scheda comanda l'inversione delle ante, o ne comanda l'arresto nel caso<br>le ante siano nello spazio di ricerca battuta (vedi funzione r ).<br>Il quarto ostacolo consecutivamente rilevato nella stessa direzione e posizione<br>viene definito come battuta e l'anta si arresta in quella posizione.<br>C = minima sensibilità (tempo massimo prima dell'inversione)<br>C = massima sensibilità (tempo minimo prima dell'inversione) | 05      |
| r-8     | ANGOLO RICERCA BATTUTA (visualizzato solo con funzione $\bigcirc = 9$<br>e funzioni $\bigcirc ed \bigcirc = 02$ ):<br>Permette di regolare l'angolo di ricerca battuta entro il quale la scheda, se<br>trova un ostacolo o la battuta stessa, arresta il movimento senza invertire.<br>Regolabile da $\bigcirc . 3$ a $\bigcirc 0$ gradi.<br>Da $\bigcirc . 3$ a $\bigcirc . 9$ gradi, la regolazione avviene a passi di 0.1 gradi.<br>Da $\bigcirc . 3$ a $\bigcirc 0$ gradi, la regolazione avviene a passi di 1 grado.                                                                                   | 4.0     |
| £A      | TEMPO DI LAVORO AGGIUNTIVO (visualizzato solo con funzione =         • e funzioni       • e d + = • • • • • • • • • • • • • • • • • •                                                                                                    | 03      |

FAA⊂

| FAA     |                                                                                                    | 4∕4⊂    |
|---------|----------------------------------------------------------------------------------------------------|---------|
| Display | Funzione Avanzata                                                                                                    | Default |
| 01      | OUT 1:         Permette di impostare l'uscita OUT1 (open collector N.O.) in una delle se-<br>guenti funzioni:         OU = sempre attiva         I = FAIL-SAFE         O2 = LAMPADA SPIA (spenta = chiuso; accesa = in apertura e aperto/in<br>pausa; lampeggiante = in chiusura)         O3 = LUCE DI CORTESIA (resta accesa per il tempo di durata della mo-<br>vimentazione (anche in SETUP) e con aggiunta del tempo impostato<br>con bl         O4 = ERRORE ATTIVO         O5 = automazione APERTA od in PAUSA         O6 = automazione CHIUSA         O1 = automazione in MOVIMENTO         O8 = automazione in APERTURA         O3 = automazione in CHIUSURA         O4 = automazione in CHIUSURA         O5 = automazione (attiva in APERTURA e con automazione APERTA)         O4 = uscita temporizzata attivabile dal secondo canale radio OMNIDEC<br>(vedi funzione bl)         O5 = uscita attivabile dal secondo canale radio OMNIDEC (funzione<br>passo-passo)         O6 = attiva durante la movimentazione motore 1         O5 = attiva durante la movimentazione motore 2 |         |
| El      | <b>TEMPORIZZAZIONE OUT 1 (visualizzato solo con funzione</b> $ = 0 = 0 = 0 = 0 = 0 = 0 = 0 = 0 = 0 =$                                                                                                    | 02      |
| -02     | OUT 2:<br>Permette di impostare l'uscita OUT2 (open collector N.O.).<br>Vedi le opzioni come in .                                                                                                    | 02      |
| 55      | <b>TEMPORIZZAZIONE OUT 2 (visualizzato solo con funzione</b> $\bigcirc$ $\bigcirc$ $\bigcirc$ $\bigcirc$ $\bigcirc$ $\bigcirc$ $\bigcirc$ $\bigcirc$ $\bigcirc$ $\bigcirc$                                                                                                    | 02      |

| FAA     |                                                                                                    | 4∕4⊂    |
|---------|----------------------------------------------------------------------------------------------------|---------|
| Display | Funzione Avanzata                                                                                                    | Default |
| C       | <ul> <li>RESET e ACQUISIZIONE MODULO RADIO X-COM:</li> <li>Il modulo X-COM viene utilizzato per la comunicazione via radio fra scheda e PC/MAC. Prima di abilitare una comunicazione il modulo X-COM deve essere configurato.</li> <li>g modulo X-COM configurato e pronto al funzionamento.<br/>Tenendo premuto il pulsante = per 5 sec è possibile resettare il modulo X-COM.</li> <li>nessun modulo X-COM risulta inserito e configurato.<br/>Per avviare la procedura di configurazione è necessario inserire il modulo nell'apposito connettore M1A-X-COM sulla scheda e tenere premuto il pulsante ➡ per 5 sec.<br/>Sul display apparirà ➡ e il lampeggiante si attiverà. La procedura di configurazione dovrà poi essere portata a termine tramite PC/MAC.</li> </ul>                                                                                                    |         |
| AS      | <ul> <li>RICHIESTA MANUTENZIONE - CONTACICLI (abbinata alle due funzioni successive):</li> <li>Permette di abilitare la segnalazione di richiesta manutenzione (manutenzione programmata) oppure il contacicli.</li> <li>= abilita la SEGNALAZIONE quando viene raggiunto il numero di cicli programmato (come definito nelle due funzioni successive nc e nd). La segnalazione consiste in un prelampeggio di 8 sec (oltre al tempo eventualmente già impostato con la funzione PF) prima di ogni movimentazione.</li> <li>Se da PC/MAC viene impostata una richiesta manutenzione con un numero di cicli maggiore di 99'990, le due funzioni successive nc e nd visualizzeranno rispettivamente 99 e 99.</li> <li>= abilita il CONTACICLI, che viene visualizzato nelle due funzioni successive nc e nd fino ad un massimo visualizzabile di 99'990.</li> <li>Se il numero di cicli eseguiti è maggiore di 99'990 le due funzioni successive nc e nd visualizzeranno rispettivamente 99 e 99.</li> </ul> | no      |
| nc      | <b>PROGRAMMAZIONE CICLI (MIGLIAIA):</b><br>Se $A = 4$ il display indica le migliaia di cicli dopo i quali inizia la segnalazione di richiesta manutenzione (impostabile da a a 9).<br>Se $A = 10^{\circ}$ il display indica le migliaia di cicli di lavoro effettuati. Il valore visualizzato si aggiorna al susseguirsi dei cicli, interagendo con il valore di 1.<br>Se $A = 10^{\circ}$ si può azzerare il contacicli: premere $4 = 10^{\circ}$ per 5 sec.                                                                                                    | 00      |

ITALIANO

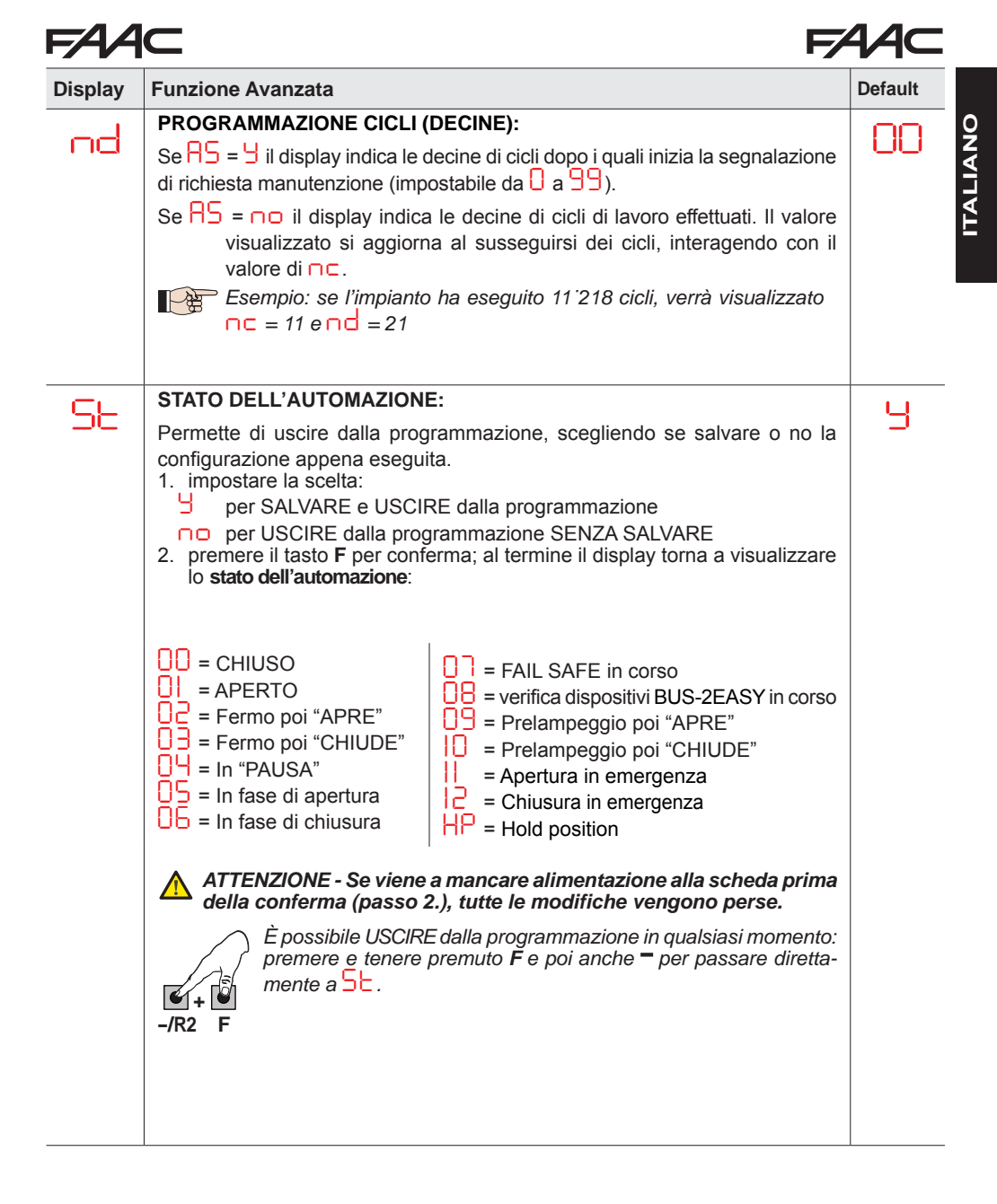

#### 5.3 INSTALLAZIONE DISPOSITIVI BUS-2EASY

In qualsiasi momento è possibile aggiungere dispositivi BUS-2EASY all'impianto, come di seguito descritto:

- 1. Togliere alimentazione alla scheda.
- 2. Installare e configurare gli accessori BUS-2EASY rispettando le istruzioni dei dispositivi.
- 3. Collegare i dispositivi BUS-2EASY rispettando le istruzioni del Cap. "COLLEGAMENTI ELETTRICI".
- 4. Alimentare la scheda.
- 5. Eseguire la procedura di iscrizione dei dispositivi BUS-2EASY.

#### 5.3.1 Iscrizione dispositivi BUS-2EASY

- 1. Entrare in programazione BASE e scorrere le funzioni fino a bu. Quando si rilascia **F**, il display visualizzerà lo stato dei dispositivi BUS-2EASY (*vedi figura*).
- 2. Eseguire l'iscrizione: premere e tenere premuti i pulsanti + e contemporaneamente per almeno 5 sec (durante questo tempo il display lampeggia).
- 3. A conferma del completamento dell'iscrizione, apparirà  $\frac{1}{2}$ .
- 4. Rilasciare i pulsanti + e -. Il display visualizzerà lo stato dei dispositivi BUS-2EASY.

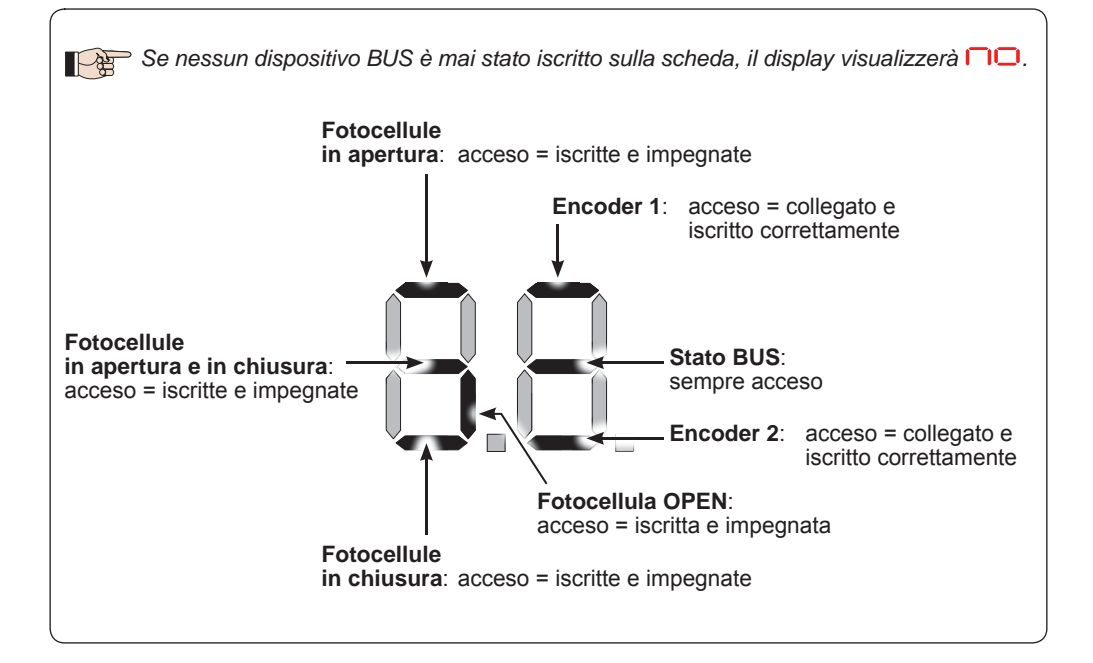

Fig. Visualizzazione stato BUS-2EASY da funzione 📴 : ogni segmento del display segnala un tipo di dispositivo.

## FAA⊂

Fig. esempi di visualizzazione a display dello stato BUS-2EASY.

In STAND BY (cancello chiuso e a riposo) con *Encoder* BUS-2EASY su anta 1 e anta 2 e *Fotocellule* BUS-2EASY collegati e iscritti correttamente.

In caso di *Encoder* BUS-2EASY su anta 1 e anta 2 e *Fotocellule* BUS-2EASY collegati e iscritti correttamente e con <u>fotocellule in chiusura impegnate</u>:

#### Verifica dei dispositivi iscritti sulla scheda

Per verificare le tipologie di dispositivi BUS riconosciuti mediante la procedura di iscrizione:

1. Premere e mantenere premuto il pulsante + durante la visualizzazione di stand-by; si accenderanno i segmenti relativi ad almeno un dispositivo iscritto. Esempio:

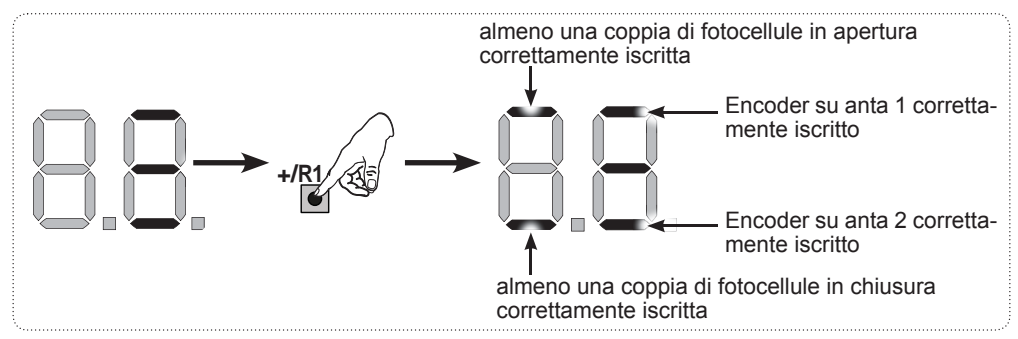

Per controllare il buono stato del collegamento BUS-2EASY, verificare i led sulla scheda:

#### Led DL15 (Rosso)

| Acceso | Dispositivo di sicurezza impegnato o datore di impulso attivo         |
|--------|-----------------------------------------------------------------------|
| Spento | NESSUN dispositivo di sicurezza impegnato né datore di impulso attivo |

#### Led DL14 (Verde)

| Acceso fisso                                | Normale attività (led acceso anche in assenza di dispositivi).                                                                                                    |  |  |
|---------------------------------------------|----------------------------------------------------------------------------------------------------|--|--|
| Lampeggiante lento<br>(flash ogni 2,5 sec)  | Linea BUS-2EASY in cortocircuito.                                                                                                    |  |  |
| Lampeggiante veloce<br>(flash ogni 0.5 sec) | Errore collegamento BUS-2EASY.<br>Ripetere iscrizione dispositivi. Se l'errore si ripresenta controllare che:<br>- Nell'impianto non ci sia più di un accessorio con lo stesso indirizzo.<br>- Errore di appello (numero > o < di dispositivi BUS collegati).<br>- Errore di FAIL SAFE su dispositivo BUS. |  |  |
| Spento                                      | Scheda in Sleep (se previsto).                                                                                                    |  |  |

F145

#### 5.4 APPRENDIMENTO DEI TEMPI - SETUP

Quando viene alimentata la scheda, se non è mai stato eseguito un SETUP, o se la scheda lo richiede, sul display lampeggia la sigla 50 ad indicare che è necessario eseguire il SETUP.

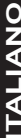

Durante il SETUP vegono sempre iscritti gli accessori BUS-2EASY collegati. Gli encoder BUS-2EASY iscritti da SETUP devono essere poi abilitati mediante funzione En (Programmazione BASE).

Esequire la procedura di SETUP come segue:

Durante il SETUP le sicurezze sono disattivate! Eseguire pertanto l'operazione evitando qualsiasi transito nella zona di movimentazione delle ante.

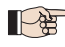

n caso di installazione e impianto senza l'utilizzo di encoder, saranno necessarie le battute meccaniche di arresto delle ante.

- 1. Entrare in programmazione BASE fino alla funzione L, dove al rilascio del pulsante F apparirà la sigla - .
- 2. Verificare che le ante del cancello siano chiuse. In caso contrario agire come segue:
  - Premere e tenere premuto il tasto -/R2 per chiudere l'anta 2
  - Premere e tenere premuto il tasto +/R1 per chiudere l'anta 1

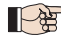

Nel caso in cui la pressione dei tasti +/R1 e/o -/R2 comandi l'apertura dell'anta corrispondente, è necessario togliere tensione ed invertire sulla morsettiera J2 i cavi delle fasi del motore corrispondente (morsetti 2-3 per motore anta 1 e morsetti 5-6 per motore anta 2).

- 3. Con le ante del cancello chiuse, lanciare la procedura di SETUP tenendo premuti i pulsanti

#### **Funzionamento SENZA Encoder**

#### **Funzionamento CON Encoder**

Fermare il movimento dando un impulso di OPEN A non appena l'anta 1 raggiunge la battuta di arresto.

L'anta 1 si fermerà non appena avrà raqgiunto la battuta di arresto. Sarà comunque possibile fermare la movimentazione dell'anta in gualsiasi momento e nel punto desiderato dando un impulso di OPEN A.

5. Sul display lampeggia 52 (solo se sono stati selezionati 2 motori): l'anta 2 inizia l'apertura.

| Funzionamento SENZA Encoder                                                                                | Funzionamento CON Encoder                                                                                                    |
|----------------------------------------------------------------------------------------------------|----------------------------------------------------------------------------------------------------|
| Fermare il movimento dando un impulso di<br>OPEN A non appena l'anta 2 raggiunge la<br>battuta di arresto. | L'anta 2 si fermerà non appena avrà rag-<br>giunto la battuta di arresto. Sarà comun-<br>que possibile fermare la movimentazione<br>dell'anta in qualsiasi momento e nel punto<br>desiderato dando un impulso di OPEN A. |
|                                                                                                    |                                                                                                    |

#### Passo 4 e 5 con funzione - - :

FR = 01 (il finecorsa determina l'arresto della movimentazione) l'impulso di OPEN A per arrestare la movimentazione viene ignorato.

FR = 02 (il finecorsa determina l'inzio del rallentamento) dare l'impulso di OPEN A solo dopo aver impegnato il finecorsa in apertura.

6. Sul display lampeggia 53 (solo se sono stati selezionati 2 motori): l'anta 2 inizia la chiusura.

#### **Funzionamento SENZA Encoder**

Fermare il movimento dando un impulso di OPEN A non appena l'anta 2 raggiunge la battuta di arresto.

#### Funzionamento CON Encoder

L'anta 2 si fermerà non appena avrà raqgiunto la battuta di arresto. Sarà comunque possibile fermare la movimentazione dell'anta in gualsiasi momento e nel punto desiderato dando un impulso di OPEN A.

7. Sul display lampeggia 54: l'anta 1 inizia la chiusura.

#### Funzionamento SENZA Encoder

Fermare il movimento dando un impulso di OPEN A non appena l'anta 2 raggiunge la battuta di arresto.

#### Funzionamento CON Encoder

L'anta 2 si fermerà non appena avrà raqgiunto la battuta di arresto. Sarà comunque possibile fermare la movimentazione dell'anta in qualsiasi momento e nel punto desiderato dando un impulso di OPEN A.

#### Passo 6 e 7 con funzione

F[] = 0] (il finecorsa determina l'arresto della movimentazione) l'impulso di OPEN A per arrestare la movimentazione viene ignorato.

FC = 02 (il finecorsa determina l'inzio del rallentamento) dare l'impulso di OPEN A solo dopo aver impegnato il finecorsa in chiusura.

#### SET-UP per ANTE SCORREVOLI ([F = 0])

#### Passo 4, 5, 6 e 7 :

l'arresto dell'anta è determinato dal finecorsa. Eventuali impulsi di OPEN A vengono ignorati.

8. Automaticamente la scheda esce dal menù di programmazione visualizzando lo stato dell'automazione (sigla UU) a conferma della corretta conclusione della procedura di SETUP. Nel caso la procedura non si sia conclusa regolarmente sul display lampeggerà la sigla 50 ad indicare che è necessario eseguire una nuova procedura di SETUP.

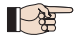

È possibile configurare e modificare gli spazi di rallentamento agendo da display sui parametri e c 2 (vedi Programmazione Avanzata) senza dover ripetere il SETUP.

#### 5.5 PROVA DELL'AUTOMAZIONE

Al termine dell'installazione e programmazione, controllare il corretto funzionamento dell'impianto. Verificare soprattutto il corretto intervento dei dispositivi di sicurezza e verificare che l'impianto soddisfi le vigenti norme di sicurezza. Chiudere il coperchio nell'apposita sede con quarnizione.

## 6. MEMORIZZAZIONE CODIFICA RADIO

FAA⊂

La scheda elettronica è provvista di un sistema di decodifica bi-canale integrato OMNIDEC. Questo sistema permette di memorizzare, tramite un modulo ricevente aggiuntivo (sul connettore J5), più radiocomandi di tecnologia differente, ma con la stessa frequenza. Sarà possibile comandare sia l'apertura totale (OPEN A) sia l'apertura parziale (OPEN B).

P

Le diverse tipologie di codifica radio (DS, SLH/SLH LR, LC/RC) possono coesistere contemporaneamente sui due canali. È possibile inserire fino a 1600 codici radio suddivisi fra OPEN A e OPEN B/CLOSE.

Per utilizzare diversi sistemi di codifica sullo stesso canale occorre terminare l'apprendimento di ciascun sistema e successivamente ripetere la procedura per l'altro.

Altre possibilità di programmazione dei canali radio sono possibili tramite Programmazione da PC/MAC (vedi istruzioni PC/MAC dedicate). Ad es. è possibile impostare sul canale radio un comando di OPEN automatico, che comanda un ciclo automatico (apertura-pausa-chiusura) indipendentemente dalla logica selezionata.

#### 6.1 MEMORIZZAZIONE DEI RADIOCOMANDI SLH/SLH LR

- 1. Premere e mantenere premuto il tasto +/R1 SW1 (programmazione OPEN A) o -/R2 SW2 (programmazione OPEN B/CLOSE).
- Dopo circa 5 sec di pressione del tasto il LED radio corrispondente (DL11 o DL12) inizia a lampeggiare lentamente per circa 20 sec.
- 3. Rilasciare il tasto.
- 4. Sul radiocomando SLH/SLH LR (solo radiocomando MASTER) premere e mantenere premuti i pulsanti P1 e P2 contemporaneamente.
- 5. Il LED del radiocomando inizierà a lampeggiare.
- 6. Lasciare entrambi i pulsanti.
- Accertarsi che il LED DL11 o DL12 sulla scheda stia ancora lampeggiando (vedi punto 2) e, mentre il LED del radiocomando sta ancora lampeggiando, premere e tenere premuto il pulsante desiderato sul radiocomando (il LED del radiocomando si accenderà a luce fissa).
- 8. Il LED corrispondente sulla scheda (DL11 o DL12) si accenderà a luce fissa per 1 sec per poi spegnersi, indicando l'avvenuta memorizzazione.
- 9. Rilasciare il pulsante del radiocomando.
- 10. Premere per 2 volte in successione il pulsante del radiocomando memorizzato per completare la memorizzazione. L'automazione effettuerà un'apertura.

## Assicurare l'assenza di qualsiasi ostacolo (persone o cose) durante il movimento dell'automazione.

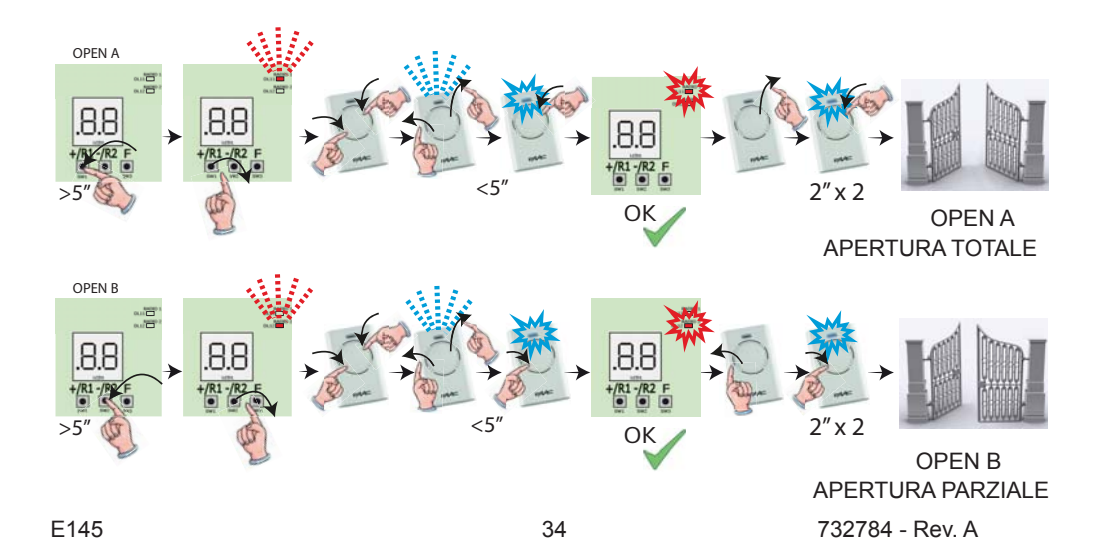

## FAA⊂

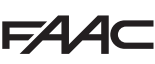

Per abilitare altri radiocomandi con lo stesso codice impianto occorre trasferire il codice impianto del pulsante del radiocomando memorizzato al pulsante corrispondente dei radiocomandi da aggiungere:

- 1. Sul radiocomando memorizzato premere e tenere premuti contemporaneamente i pulsanti P1 e P2.
- 2. Il LED del radiocomando inizierà a lampeggiare.
- 3. Lasciare entrambi i pulsanti.
- Premere, <u>mentre il LED del radiocomando sta ancora lampeggiando</u>, il pulsante memorizzato e tenerlo premuto (il LED del radiocomando si accenderà a luce fissa).
- 5. Avvicinare i radiocomandi, premere e tenere premuto il pulsante corrispondente del radiocomando da aggiungere, rilasciandolo solo dopo il doppio lampeggio del led del radiocomando che indica l'avvenuta memorizzazione.
- 6. Premere per 2 volte in successione il pulsante del radiocomando appena memorizzato. L'automazione effettuerà un'apertura.

Assicurare l'assenza di qualsiasi ostacolo (persone o cose) durante il movimento dell'automazione.

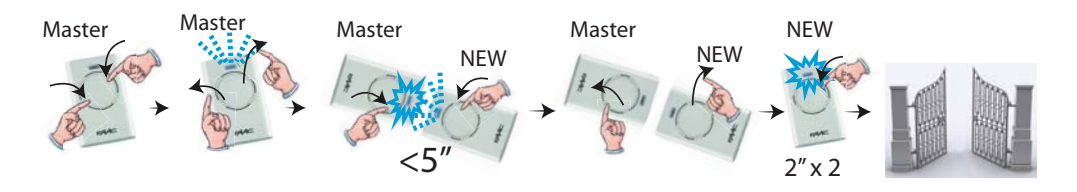

#### 6.2 MEMORIZZAZIONE DEI RADIOCOMANDI LC/RC (SOLO 433 MHZ)

- Premere e tenere premuto il tasto +/R1 SW1 (programmazione OPEN A) o -/R2 SW2 (programmazione OPEN B/CLOSE).
- Dopo circa 5 sec di pressione del tasto il led radio corrispondente (DL11 o DL12) inizia a lampeggiare lentamente per circa 20 sec.
- 3. Rilasciare il tasto premuto.
- 4. Durante il lampeggio del led radio premere il pulsante desiderato del radiocomando LC/RC.
- Il led corrispondente sulla scheda (DL11 o DL12) si accenderà a luce fissa per 1 sec, indicando l'avvenuta memorizzazione, per poi riprendere a lampeggiare per altri 20 sec durante i quali è possibile memorizzare un altro radiocomando.
- 6. Terminati i 20 sec il led si spegne indicando la fine della procedura.
- 7. Per aggiungere altri radiocomandi ripetere l'operazione dal punto 1.

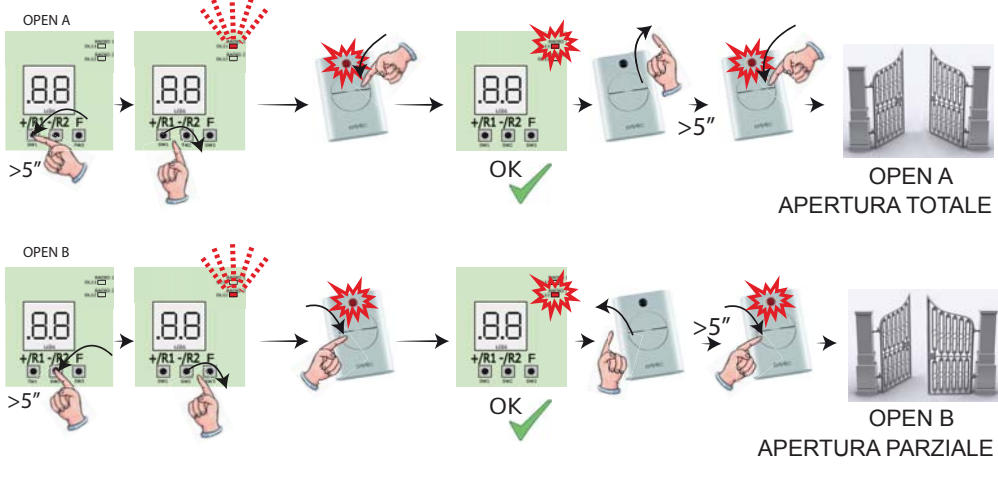

732784 - Rev. A

## FAA⊂

#### 6.2.1 Memorizzazione REMOTA RADIOCOMANDI LC/RC

Con radiocomandi LC/RC si possono memorizzare altri radiocomandi in modo remoto, cioè senza intervenire direttamente sulla scheda, utilizzando un radiocomando precedentemente memorizzato.

- 1. Procurarsi un radiocomando già memorizzato su uno dei 2 canali (OPEN A o OPEN B/CLOSE). e portarsi nelle vicinanze della scheda.
- 2. Premere e tenere premuti i pulsanti P1 e P2 contemporaneamente fino a quando entrambi i LED lampeggeranno lentamente per 5 sec.
- 3. Entro 5 sec premere il pulsante precedentemente memorizzato del radiocomando per attivare la fase di apprendimento sul canale selezionato.
- 4. Il LED sulla scheda corrispondente al canale in apprendimento lampeggia per 20 sec entro i quali si deve trasmettere il codice di un altro radiocomando tramite la pressione del tasto.
- 5. Il LED corrispondente sulla scheda si accende a luce fissa per 2 sec (indica l'avvenuta memorizzazione) poi riprendere a lampeggiare per 20 sec durante i quali è possibile memorizzare altri radiocomandi ed infine si spegne.

#### 6.3 MEMORIZZAZIONE DEI RADIOCOMANDI DS

- 1. Sul radiocomando DS scegliere la combinazione ON OFF desiderata dei 12 dip-switches.
- Premere e tenere premuto il tasto +/R1 SW1 (programmazione OPEN A) o -/R2 SW2 (programmazione OPEN B/CLOSE).
- Dopo circa 5 sec di pressione del tasto il led radio corrispondente (DL11 o DL12) inizia a lampeggiare lentamente per circa 20 sec.
- 4. Rilasciare il tasto premuto.
- 5. Durante il lampeggio del led radio premere il tasto del radiocomando da programmare.
- Il led corrispondente sulla scheda (DL11 o DL12) si accenderà fisso per 1 sec per poi spegnersi, indicando l'avvenuta memorizzazione.
- 7. Per aggiungere altri codici differenti ripetere la procedura dal punto 1.
- Per aggiungere altri radiocomandi con lo stesso codice impostare i 12 dip-switches con la stessa combinazione del radiocomando già memorizzato.

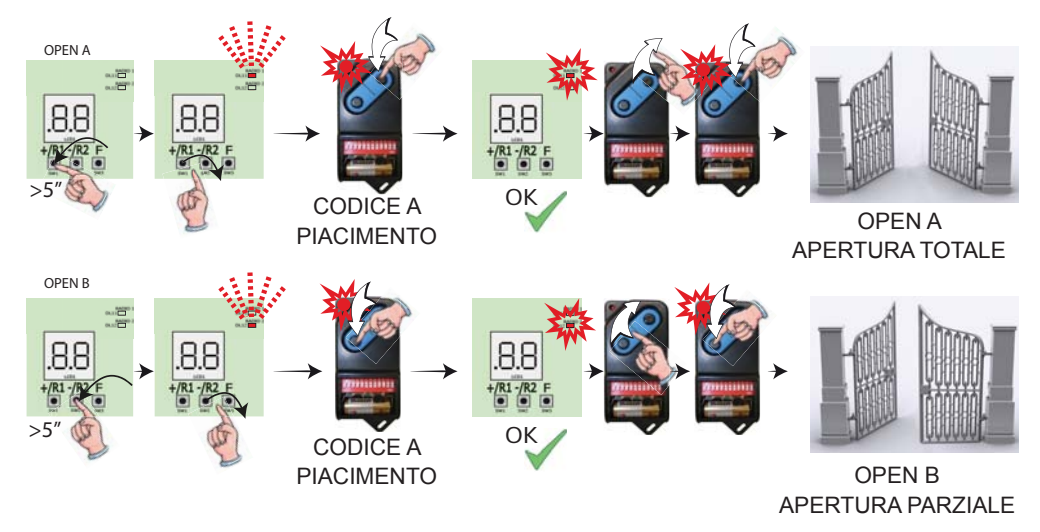

732784 - Rev. A

#### 6.4 CANCELLAZIONE DEI RADIOCOMANDI

Questa operazione NON è reversibile. Si cancelleranno <u>TUTTI</u> i codici dei radiocomandi memorizzati sia come OPEN A che come OPEN B/CLOSE. La procedura di cancellazione è attiva solo in condizione di visulizzazione stato del cancello.

- -/R2
- 1. Premere e tenere premuto il tasto -/R2

-/R2

- Dopo circa 5 sec di pressione il led DL12 inizia a lampeggiare lentamente; dopo altri 5 sec di lampeggio lento e pressione mantenuta i led DL11 e DL12 iniziano a lampeggiare più velocemente (inizio cancellazione).
- Al termine del lampeggio veloce i led DL11 e DL12 si accendono fissi a conferma dell'avvenuta cancellazione di tutti i codici radio (OPEN A e OPEN B/CLOSE) all'interno della memoria della scheda.
- 4. Rilasciare il tasto -/R2 🖗 📐 I led si spengono, segnalando la corretta cancellazione.

## 7. MESSA IN FUNZIONE

#### 7.1 VERIFICA DEI LEDS

Dopo aver eseguito tutti i collegamenti ed alimentato la scheda, verificare lo stato dei leds in relazione allo stato degli ingressi (la Figura rappresenta la condizione di automazione chiusa).

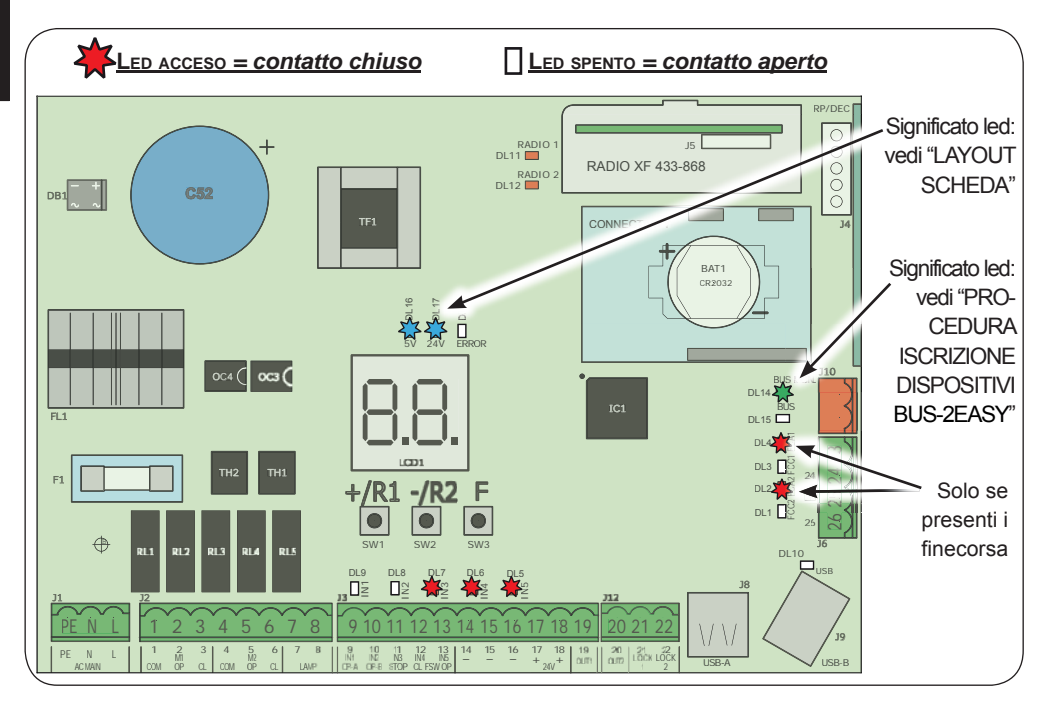

**STOP** - In configurazione di default l'ingresso STOP è un ingresso di sicurezza con contatto N.C. (Normalmente Chiuso). Il LED corrispondente deve essere ACCESO in condizione di automatismo a riposo e spegnersi all'attivazione del dispositivo connesso.

**OPENA**, **OPENB** - In configurazione di default gli ingressi OPENA, OPEN B sono ingressi con contatto N.O. (Normalmente Aperto). I LED corrispondenti devono essere SPENTI in condizione di automatismo a riposo e accendersi quando il dispositivo connesso è impegnato.

Led ERROR - Lampeggiante indica allarme in corso (situazione non pregiudicante il funzionamento del cancello) - vedi "ALLARMI". - Acceso fisso indica errore in corso (situazione che blocca il funzionamento fino alla eliminazione della causa dell'errore). Vedi "ERRORI".

Led FCA1, FCC1, FCA2, FCC2 - rappresentano lo stato dei contatti N.C. dei finecorsa.

|      | Nomo | ACCESO                        | SPENTO                 |                                                              |  |
|------|------|-------------------------------|------------------------|--------------------------------------------------------------|--|
| LED  | Nome | (contatto chiuso)             | (contatto aperto)      | CONGATECODER                                                 |  |
|      | ECA1 | Finecorsa apertura li-        | Finecorsa apertura im- | Lampeggianti assieme durante                                 |  |
| DL4  | ICAI | bero                          | pegnato                | il movimento dell'anta 1. Ad                                 |  |
| 2 10 | FCC1 | CC1 Einecorea chiusura libero | Finecorsa chiusura im- | anta ferma possono essere                                    |  |
| DLJ  |      |                               | pegnato                | entrambi accesi o spenti                                     |  |
| 2 10 | ECA2 | Finecorsa apertura li-        | Finecorsa apertura im- | Lampeggianti assieme durante<br>il movimento dell'anta 2. Ad |  |
| DLZ  | 1072 | bero                          | pegnato                |                                                              |  |
|      | FCCO | FOCA Finecorsa chiusura li-   | Finecorsa chiusura im- | anta ferma possono essere                                    |  |
| DLI  | 1002 | bero                          | pegnato                | entrambi accesi o spenti                                     |  |

## 8. SEGNALAZIONE ERRORI ED ALLARMI

Nel caso si verifichino **ERRORI** (condizioni che bloccano il funzionamento del cancello) o **ALLARMI** (condizioni non pregiudicanti il funzionamento del cancello) sul display è possibile visualizzare il numero relativo alla segnalazione in essere premendo contemporaneamente i tasti **+** e **-**.

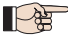

Queste segnalazioni scompariranno al ciclo successivo solo se verrà rimossa la causa che le ha provocate.

#### 8.1 ERRORI

Quando si verifica un ERRORE il led **ERROR** si accende a luce fissa. Premendo contemporaneamente i tasti **+** e **-** sul display verrà visualizzato il numero relativo all'anomalia in corso.

Nella tabella seguente sono indicati tutti gli errori visualizzabili a display.

| N° | ERRORE                             | SOLUZIONE                                                                                                    |  |  |
|----|------------------------------------|----------------------------------------------------------------------------------------------------|--|--|
| 01 | Scheda guasta                      | Sostituire la scheda                                                                                                    |  |  |
| 05 | SETUP non valido                   | Ripetere il SETUP della scheda                                                                                          |  |  |
| 08 | Errore dispositivo<br>BUS-2EASY    | Controllare che non vi siano due coppie di dispositivi con lo stesso indirizzo                                          |  |  |
| 09 | Uscita BUS-2EASY in corto circuito | Controllare i collegamenti dei dispositivi BUS-2EASY<br>connessi e iscritti                                             |  |  |
| 10 | Errore finecorsa motore 2          | Controllare i collegamenti dei finecorsa motore 1                                                                       |  |  |
|    | Errore finecorsa motore 2          | Controllare i collegamenti dei finecorsa motore 2                                                                       |  |  |
| 15 | Appello BUS-2EASY                  | Verificare il corretto funzionamento dei dispositivi BUS ed even-<br>tualmente ripetere l'acquisizione dispositivi BUS  |  |  |
| 13 | FAIL SAFE                          | Verificare il corretto funzionamento dei dispositivi di sicurezza (fotocellule)                                         |  |  |
| 14 | Errore di configurazione           | Verificare la corretta configurazione della scheda (programmazione base ed avanzata) ed eventualmente ripetere un SETUP |  |  |
| 17 | Encoder motore 1 guasto            | Verificare collegamenti o sostituire encoder motore 1                                                                   |  |  |
| 18 | Encoder motore 2 guasto            | Verificare collegamenti o sostituire encoder motore 2                                                                   |  |  |
| 19 | Dati memoria errati                | Eseguire una nuova iscrizione dei dispositivi BUS-2EASY e/o una nuova programmazione della scheda                       |  |  |
| 93 | Assorbimento sulla +24V<br>elevato | Controllare che l'assorbimento degli accessori collegati sia entro i limiti consentiti                                  |  |  |

### FAAC 8.2 ALLARMI

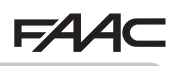

Quando si verifica un ALLARME il led **ERROR** inizia a lampeggiare. Premendo contempora-neamente i tasti + e - sul display verrà visualizzato il numero relativo all'anomalia in corso

Nella tabella seguente sono indicati tutti gli allarmi visualizzabili a display.

| N°  | ALLARME                                                | Soluzione / Descrizione                                                                                                  |
|-----|--------------------------------------------------------|----------------------------------------------------------------------------------------------------|
| 20  | Ostacolo su MOTORE 1 (solo con encoder)                | Rimuovere ogni possibile causa di ostacolo su anta 1                                                                     |
| 51  | Ostacolo su MOTORE 2 (solo con encoder)                | Rimuovere ogni possibile causa di ostacolo su anta 2                                                                     |
| 25  | Uscita LOCK1 in cortocircuito                          | Rimuovere la causa del corto circuito                                                                                    |
| 26  | Uscita LOCK2 in cortocircuito                          | Rimuovere la causa del corto circuito                                                                                    |
| гs  | Superato numero ostacoli conse-<br>cutivi in apertura  | Rimuovere ogni possibile causa di ostacolo. Se dovesse perdurare ripetere un nuovo SETUP                                 |
| 58  | Superato numero ostacoli conse-<br>cutivi in chiusura  | Rimuovere ogni possibile causa di ostacolo. Se dovesse perdurare ripetere un nuovo SETUP                                 |
| Э О | Memoria codici radio XF piena                          | Cancellare codici radio non utilizzati con il programma<br>a PC/MAC, o utilizzare un modulo DEC/MINIDEC/RP<br>aggiuntivo |
| 35  | TIMER attivo e funzione TIMER in corso                 | La funzionalità TIMER è in corso                                                                                         |
| 40  | Richiesta assistenza                                   | Contattare installatore per la manutenzione                                                                              |
| 50  | Funzione HOLD POSITION in corso (attiva da PC/MAC )    | È in corso la funzione HOLD POSITION                                                                                     |
| 60  | TIMER attivo e errore nei dati<br>TIMER                | Ricaricare una configurazione corretta del TIMER con il<br>programma a PC/MAC                                            |
| 62  | Perdita ora e data sulla scheda (solo se TIMER attivo) | Ricaricare ora e data col programma a PC/MAC e sostituire<br>la batteria tampone BAT1 - CR2032                           |
| 63  | TIMER JOLLY attivo                                     | II TIMER JOLLY è attivo da morsettiera J3                                                                                |
| 64  | TIMER DISABILITATO attivo                              | II TIMER è disabilitato da morsettiera J3                                                                                |

ITALIANO

#### 9. RICERCA GUASTI

|   |   | Descrizione                                                             | Soluzione                                                                                                    |
|---|---|-------------------------------------------------------------------------|----------------------------------------------------------------------------------------------------|
| A | 4 | La scheda non si accende                                                | <ul> <li>Verificare che alla scheda arrivi la 230V~</li> <li>Controllare l'integrità del fusibile F1</li> </ul>                                                                                                    |
| E | 3 | Il cancello non si muove in-<br>viando un impulso di OPEN               | <ul> <li>Verificare che le sicurezze e lo STOP siano collegati al nega-<br/>tivo e controllare che i relativi LED siano accesi</li> <li>Verificare le fotocellule (allineamento, impegno)</li> <li>Verificare che il SETUP sia andato a buon fine, eventualmente<br/>ripeterlo</li> </ul> |
| 0 | С | Il cancello non inverte quan-<br>do le fotocellule vengono<br>impegnate | <ul> <li>Controllare il corretto cablaggio delle fotocellule tradizionali<br/>e la corretta configurazione delle fotocellule BUS (se pre-<br/>senti). Se necessario, ripetere l'acquisizione dei dispositivi<br/>BUS-2EASY</li> </ul>                                                     |
| 0 | D | Il cancello non inverte incon-<br>trando un ostacolo                    | <ul><li>Verificare di avere abilitato gli encoder sui motori</li><li>Controllare la sensibilità di rilevazione ostacolo</li></ul>                                                                                                    |
| E | Ξ | Il cancello non si richiude                                             | <ul> <li>Controllare il corretto cablaggio e allineamento delle fotocellule</li> <li>Controllare che non vi sia nessun segnale di OPEN attivo</li> <li>Controllare la tipologia della logica di funzionamento selezio-<br/>nata (automatica o semiautomatica)</li> </ul>                  |

E145

# 10. GESTIONE FILE DI CONFIGURAZIONE - J8 USB

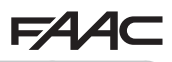

È possibile, tramite il connettore USB J8, sia trasferire sulla scheda file di configurazione e gestione presenti all'interno di una memoria USB che copiare sulla memoria USB gli stessi file presenti all'interno della scheda. In caso di trasferimento dalla memoria USB alla scheda sarà indispensabile che i file siano posizionati alla radice della memoria come visualizzato nella schermata di seguito:

| Disco rimovibile (F:)                                                                |                  |                                                                                    |                                                                                  |         |
|--------------------------------------------------------------------------------------|------------------|------------------------------------------------------------------------------------|----------------------------------------------------------------------------------|---------|
| File Modifica Visua <mark>l</mark> izza                                              | Preferiti Strume | nti ?                                                                              |                                                                                  |         |
| 🔇 Indietro 🔹 🕥 🕤                                                                     | 🏂 🔎 Cerca        | Cartelle                                                                           |                                                                                  |         |
| ndirizzo 🧇 F:\                                                                       |                  |                                                                                    |                                                                                  | 🗸 🄁 Vai |
| Operazioni file e cartell.                                                           | a 🌣 🗍            | E145SW.bin<br>Documento di testo<br>0 KB<br>E145.prg<br>Documento di testo<br>0 KB | E145.trm<br>Documento di testo<br>0 KB<br>E145.rad<br>Documento di testo<br>0 KB |         |
| Altre risorse                                                                        | ۲                |                                                                                    |                                                                                  |         |
| <ul> <li>Risorse del computer</li> <li>Documenti</li> <li>Risorse di rete</li> </ul> |                  |                                                                                    |                                                                                  |         |

Inoltre i nomi e le estensioni dei diversi file dovranno obbligatoriamente essere i seguenti:

- E145SW.bin File di aggiornamento SOFTWARE della scheda
- E145.trm File di aggiornamento TIMER della scheda
- E145.prg File di aggiornamento PROGRAMMAZIONE della scheda
- E145.rad File di aggiornamento RADIO della scheda

Questi stessi file verranno generati, nominati e posizionati come mostrato in figura, in caso di trasferimento dalla scheda alla memoria USB.

Se all'accensione della scheda viene rilevata una memoria USB inserita sul connettore J8 la scheda, dopo aver visualizzato sul display la scritta , accederà al menù di gestione file di aggiornamento (vedi seguente tabella) (premere tasto **F** per scorrere le funzioni):

| Display | Funzione                                                                                                    | Default |
|---------|----------------------------------------------------------------------------------------------------|---------|
|         | UPGRADE SOFTWARE SCHEDA:                                                                                                    |         |
|         | Questa funzione permette di aggiornare l'applicativo della scheda (file <b>E145SW. bin</b> ).                                                |         |
|         | Tenendo premuti contemporaneamente i pulsanti + e - per almeno 5 secondi                                                                     |         |
|         | si entra in aggiornamento della scheda.Scompare la scritta no sul dispay e                                                                   |         |
|         | al suo posto inizia a lampeggia la scritta – e il led USB DL10.                                                                              |         |
|         | Al termine dell'aggiornamento verrà visualizzata sul display la scritta 5 se                                                                 |         |
|         | è stato effettuato correttamente altrimenti verrà visualizzata nuovamente la scritta no.                                                     |         |
|         | L'upgrade viene eseguito correttamente solo se sulla memoria<br>USB è presente un file valido chiamato esattamente con il nome<br>E145SW.bin |         |

| FAA     |                                                                                                    | 4∕4⊂    |
|---------|----------------------------------------------------------------------------------------------------|---------|
| Display | Funzione                                                                                                    | Default |
| Uc      | UPGRADE CONFIGURAZIONE SCHEDA:         Questa funzione permette di trasferire la configurazione sulla scheda (file E145.prg).         Tenendo premuti contemporaneamente i pulsanti + e - per almeno 5 secondi si entra in aggiornamento configurazione della scheda. Scompare la scritta □         sul dispay e al suo posto inizia a lampeggia la scritta □         Al termine dell'aggiornamento verrà visualizzata sul display la scritta □         se è stato effettuato correttamente altrimenti verrà visualizzata nuovamente la scritta □         scritta □         L'upgrade viene eseguito correttamente solo se sulla memoria USB è presente un file valido chiamato esattamente con il nome E145.prg |         |
| UE      | UPGRADE CONFIGURAZIONE TIMER:         Questa funzione permette di aggiornare la configurazione timer sulla scheda (file E145.trm).         Tenendo premuti contemporaneamente i pulsanti + e - per almeno 5 secondi si entra in aggiornamento della scheda.Scompare la scritta □□ sul dispay e al suo posto inizia a lampeggia la scritta □□ e il led USB DL10.         Al termine dell'aggiornamento verrà visualizzata sul display la scritta □□ se è stato effettuato correttamente altrimenti verrà visualizzata nuovamente la scritta □□.         Image: L'upgrade viene eseguito correttamente solo se sulla memoria USB è presente un file valido chiamato esattamente con il nome E145.trm               |         |
|         | UPGRADE ELENCO CODICI RADIO:         Questa funzione permette di aggiornare l'elenco codici radio sulla scheda (file E145.rad).         Tenendo premuti contemporaneamente i pulsanti + e - per almeno 5 secondi si entra in aggiornamento della scheda.Scompare la scritta □□ sul dispay e al suo posto inizia a lampeggia la scritta □□ e il led USB DL10.         Al termine dell'aggiornamento verrà visualizzata sul display la scritta □□.         Image: L'upgrade viene eseguito correttamente solo se sulla memoria USB è presente un file valido chiamato esattamente con il nome E145.rad                                                                                                    |         |

## FAA⊂ Display Funzione

| _ا_ | DOWNLOAD CONFIGURAZIONE SCHEDA:                                                                                                    |  |
|-----|----------------------------------------------------------------------------------------------------|--|
|     | Questa funzione permette di salvare sulla memoria USB la configurazione della scheda, al fine di archiviare (parametro 00) o di duplicare la configurazione su altri impianti (parametro 00).                                                                                                    |  |
|     | Tenendo premuti contemporaneamente i pulsanti + e - per almeno 5 secondi compaiono i seguenti valori di selezione:                                                                                                    |  |
|     | UU = Archiviazione: il file di configurazione verrà salvato nel formato E145_xxx.<br>prg dove xxx=000/001/002 ecc. a seconda di quanti file di configurazione sono<br>presenti sulla memoria USB.                                                                                                    |  |
|     | Depuis a province in the second second se |  |
|     | Selezionare tramite la pressione dei tasti + e - il parametro desiderato e, pre-<br>mendo il tasto F, la scheda procede con il salvataggio del file visualizzando<br>in caso di salvataggio corretto, no in caso di errori durante il salvataggio.                                                                                                    |  |
|     | DOWNLOAD TIMER SCHEDA:                                                                                                    |  |
|     | Questa funzione permette di salvare sulla memoria USB la configurazione<br>Timer della scheda, al fine di archiviare (parametro 00) o di duplicare la<br>configurazione Timer su altri impianti (parametro 01).                                                                                                    |  |
|     | compaiono i seguenti valori di selezione:                                                                                                    |  |
|     | <b>E145_</b> xxx.trm dove xxx=000/001/002 ecc. a seconda di quanti file di configurazione Timer sono presenti sulla memoria USB.                                                                                                    |  |
|     | D = Duplicazione: il file di configurazione Timer verrà salvato nel formato<br>E145.trm sovrascrivendo un eventuale file di configurazione Timer presente<br>con questo nome, così da poter essere utilizzato per fare l'upgrade su un altro<br>impianto.                                                                                                    |  |
|     | Selezionare tramite la pressione dei tasti + e - il parametro desiderato e, pre-<br>mendo il tasto F, la scheda procede con il salvataggio del file visualizzando                                                                                                    |  |
|     | In caso di salvataggio corretto, □□ in caso di errori durante il salvataggio.                                                                                                    |  |
|     | DOWNLOAD CODICI RADIO SCHEDA:                                                                                                    |  |
|     | Questa funzione permette di salvare sulla memoria USB i codici radio scheda, al fine di archiviare (parametro $\Box$ ) o di duplicare i codici radio su altri impianti (parametro $\Box$ ).                                                                                                    |  |
|     | Tenendo premuti contemporaneamente i pulsanti + e - per almeno 5 secondi compaiono i seguenti valori di selezione:                                                                                                    |  |
|     | <b>D</b> = Archiviazione: il file codici radio verrà salvato nel formato <b>E145_xxx.rad</b> dove xxx=000/001/002 ecc. a seconda di quanti file codici radio sono presenti sulla memoria USB.                                                                                                    |  |
|     | Depuis a province il file codici radio verrà salvato nel formato<br>E145.rad sovrascrivendo un eventuale file codici radio presente con questo<br>nome, così da poter essere utilizzato per fare l'upgrade su un altro impianto.<br>Selezionare tramite la pressione dei tasti + e - il parametro desiderato e, pre-<br>mendo il tasto F, la scheda procede con il salvataggio del file visualizzando                                                                                                    |  |

F

Default

# 11. LOGICHE DI FUNZIONAMENTO

Questa tabella riassume le logiche di funzionamento. Per la descrizione di ciascuna in dettaglio, vedi le tabelle a seguire.

| LOGICA |                                                       | Stato automatismo:<br>fermo                                                               | Stato automatismo:<br>in movimento                                                                                            | Stato:<br>intervento fotocellula                                                                                                    |
|--------|-------------------------------------------------------|-------------------------------------------------------------------------------------------|----------------------------------------------------------------------------------------------------|----------------------------------------------------------------------------------------------------|
| E      | Semiautoma-<br>tica                                   | un impulso di OPEN<br>apre il cancello e al suc-<br>cessivo chiude                        | Un impulso di OPEN<br>in apertura blocca e in<br>chiusura riapre                                                              | Le fotocellule durante il moto invertono                                                                                                    |
| EP     | Semiautomati-<br>ca passo-passo                       | un impulso di OPEN<br>apre il cancello e al suc-<br>cessivo chiude                        | Un impulso di OPEN<br>durante il moto blocca                                                                                  | Le fotocellule durante il moto invertono                                                                                                    |
| S      | Automatica<br>Sicurezza                               | un impulso di OPEN<br>apre il cancello e dopo<br>il tempo pausa chiude<br>automaticamente | Un impulso di OPEN<br>durante la pausa chiude<br>e durante il moto inverte                                                    | Le fotocellule di<br>chiusura fanno richiu-<br>dere durante la pausa;<br>prenotano la chiusura<br>durante un'apertura e<br>durante una chiusura<br>invertono facendo poi<br>chiudere subito |
| SA     | Automatica<br>Sicurezza con<br>inversione in<br>pausa | un impulso di OPEN<br>apre il cancello e dopo<br>il tempo pausa chiude<br>automaticamente | Un impulso di OPEN<br>durante la pausa<br>chiude; in apertura non<br>ha effetto; in chiusura<br>inverte                       | Le fotocellule di chiusu-<br>ra ricaricano la pausa                                                                                                    |
| SP     | Automatica<br>Sicurezza<br>passo-passo                | un impulso di OPEN<br>apre il cancello e dopo<br>il tempo pausa chiude<br>automaticamente | Un impulso di OPEN<br>durante la pausa chiude<br>e durante il moto blocca                                                     | Le fotocellule di<br>chiusura fanno richiu-<br>dere durante la pausa;<br>prenotano la chiusura<br>durante un'apertura e<br>durante una chiusura<br>invertono facendo poi<br>chiudere subito |
| A1     | Automatica 1                                          | un impulso di OPEN<br>apre il cancello e dopo<br>il tempo pausa chiude<br>automaticamente | Un impulso di OPEN<br>durante l'apertura viene<br>ignorato, durante la<br>pausa la ricarica e du-<br>rante la chiusura riapre | Le fotocellule di<br>chiusura fanno richiu-<br>dere durante la pausa;<br>prenotano la chiusura<br>durante un'apertura e<br>durante una chiusura<br>invertono facendo poi<br>chiudere subito |

| F  | 4∕4⊂                                                                                                   |                                                                                                    |                                                                                                    | FAAC                                                |
|----|----------------------------------------------------------------------------------------------------|----------------------------------------------------------------------------------------------------|----------------------------------------------------------------------------------------------------|-----------------------------------------------------|
| A  | Automatica                                                                                             | un impulso di OPEN<br>apre il cancello e dopo<br>il tempo pausa chiude<br>automaticamente                                                                                 | Un impulso di OPEN<br>durante l'apertura viene<br>ignorato, durante la<br>pausa la ricarica e du-<br>rante la chiusura riapre | Le fotocellule di chiusu-<br>ra ricaricano la pausa |
| AP | Automatica<br>passo-passo                                                                              | un impulso di OPEN<br>apre il cancello e dopo<br>il tempo pausa chiude<br>automaticamente                                                                                 | Un impulso di OPEN<br>durante l'apertura e la<br>pausa blocca; in chiusu-<br>ra inverte                                       | Le fotocellule di chiusu-<br>ra ricaricano la pausa |
| At | Automatica<br>Timer                                                                                    | un impulso di OPEN<br>apre il cancello e dopo<br>il tempo pausa chiu-<br>de automaticamente.<br>Se all'accensione un<br>ingresso OPEN è attivo<br>apre, altrimenti chiude | Un impulso di OPEN<br>durante l'apertura viene<br>ignorato, durante la<br>pausa la ricarica e du-<br>rante la chiusura riapre | Le fotocellule di chiusu-<br>ra ricaricano la pausa |
| b  | Semiautomati-<br>ca "b"<br>(gli ingressi<br>OPEN-B diven-<br>tano CLOSE)                               | logica a due coman-<br>di separati: impulso<br>OPEN-A apre; impulso<br>CLOSE chiude                                                                                       | Un impulso di OPEN-<br>A durante la chiusura<br>apre, un impulso di<br>CLOSE durante l'aper-<br>tura chiude                   | Le fotocellule durante il moto invertono            |
| bC | Logica Mista<br>(in apertura "b",<br>in chiusura "C")<br>(gli ingressi<br>OPEN-B diven-<br>tano CLOSE) | logica a due coman-<br>di separati: impulso<br>OPEN-A apre; CLOSE<br>mantenuto chiude                                                                                     | Un impulso di OPEN-<br>A durante la chiusura<br>apre, un comado di<br>CLOSE durante l'aper-<br>tura chiude                    | Le fotocellule durante il moto invertono            |
| С  | Uomo presente<br>(gli ingressi<br>OPEN-B diven-<br>tano CLOSE)                                         | logica a due comandi<br>separati: OPEN-A man-<br>tenuto apre; CLOSE<br>mantenuto chiude                                                                                   | Un comando di OPEN-<br>A durante la chiusura<br>apre, un comado di<br>CLOSE durante l'aper-<br>tura chiude                    | Le fotocellule durante il moto invertono            |

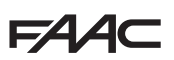

F

#### LOGICA SEMIAUTOMATICA

|                      |                       | IMPULSI                |                   |                                              |                                     |                                      |                                                                                |  |  |  |  |
|----------------------|-----------------------|------------------------|-------------------|----------------------------------------------|-------------------------------------|--------------------------------------|--------------------------------------------------------------------------------|--|--|--|--|
| STATO<br>AUTOMAZIONE | OPEN A                | OPEN B                 | CLOSE             | STOP                                         | FSW OP                              | FSW CL                               | FSW CL/OP                                                                      |  |  |  |  |
| CHIUSA               | APRE                  | APRE<br>PARZIALMENTE   | NESSUN<br>EFFETTO | NESSUN EFFETTO<br>(OPEN INIBITO)             |                                     | NESSUN<br>EFFETTO                    | NESSUN EFFETTO<br>(OPEN INIBITO)                                               |  |  |  |  |
| IN APERTURA          | FERMA* [              | FERMA*                 | CHIUDE            | FERMA*                                       | INVERTE                             | NESSUN<br>EFFETTO                    | FERMA; AL<br>DISIMPEGNO APRE<br>(OPEN FERMA <sup>*</sup> -<br>MEMORIZZA CLOSE) |  |  |  |  |
| APERTA               | CHIUDE 퉞 <sup>1</sup> | CHIUDE                 |                   | NESSUN<br>EFFETTO<br>(OPEN/CLOSE<br>INIBITI) | NESSUN<br>EFFETTO                   | NESSUN<br>EFFETTO<br>(CLOSE INIBITO) | NESSUN EFFETTO<br>(OPEN/CLOSE<br>INIBITI)                                      |  |  |  |  |
| IN CHIUSURA          | AP                    | APRE NESSUN<br>EFFETTO |                   | FERMA*                                       | NESSUN<br>EFFETTO                   | INVERTE \$2                          | FERMA; AL<br>DISIMPEGNO APRE<br>(OPEN FERMA <sup>*</sup> -<br>MEMORIZZA CLOSE) |  |  |  |  |
| *FERMA               | CHIUDE                |                        |                   | NESSUN<br>EFFETTO<br>(OPEN/CLOSE<br>INIBITI) | NESSUN<br>EFFETTO<br>(OPEN INIBITO) | NESSUN<br>EFFETTO<br>(CLOSE INIBITO) | NESSUN EFFETTO<br>(OPEN FERMA <sup>*</sup> -<br>MEMORIZZA CLOSE)               |  |  |  |  |

## EP LOGICA SEMIAUTOMATICA PASSO-PASSO

|                      |                                              | IMPULSI                                    |                   |                                              |                                     |                                      |                                                                    |  |  |  |  |
|----------------------|----------------------------------------------|--------------------------------------------|-------------------|----------------------------------------------|-------------------------------------|--------------------------------------|--------------------------------------------------------------------|--|--|--|--|
| STATO<br>AUTOMAZIONE | OPEN A                                       | OPEN B                                     | CLOSE             | STOP                                         | FSW OP                              | FSW CL                               | FSW CL/OP                                                          |  |  |  |  |
| CHIUSA               | APRE                                         | APRE<br>PARZIALMENTE                       | NESSUN<br>EFFETTO | NESSUN<br>(OPEN                              | EFFETTO<br>INIBITO)                 | NESSUN<br>EFFETTO                    | NESSUN EFFETTO<br>(OPEN INIBITO)                                   |  |  |  |  |
| IN APERTURA          | FERMA* ¥ <sup>1</sup>                        | FERMA*                                     | CHIUDE            | FERMA*                                       | INVERTE                             | NESSUN<br>EFFETTO                    | FERMA; AL<br>DISIMPEGNO APRE<br>(OPEN FERMA* -<br>MEMORIZZA CLOSE) |  |  |  |  |
| APERTA               | CHIUDE 🚺                                     | CHIUDE                                     |                   | NESSUN<br>EFFETTO<br>(OPEN/CLOSE<br>INIBITI) | NESSUN<br>EFFETTO                   | NESSUN<br>EFFETTO<br>(CLOSE INIBITO) | NESSUN EFFETTO<br>(OPEN/CLOSE<br>INIBITI)                          |  |  |  |  |
| IN CHIUSURA          | FER                                          | MA*                                        | NESSUN<br>EFFETTO | FERMA*                                       | NESSUN<br>EFFETTO                   | INVERTE 12                           | FERMA; AL<br>DISIMPEGNO APRE<br>(OPEN FERMA* -<br>MEMORIZZA CLOSE) |  |  |  |  |
| *FERMA               | RIPRENDE IL I<br>DIREZIONE (<br>DOPO STOP CI | MOVIMENTO IN<br>CONTRARIA.<br>HIUDE SEMPRE | CHIUDE            | NESSUN<br>EFFETTO<br>(OPEN/CLOSE<br>INIBITI) | NESSUN<br>EFFETTO<br>(OPEN INIBITO) | NESSUN<br>EFFETTO<br>(CLOSE INIBITO) | NESSUN EFFETTO<br>(OPEN FERMA <sup>*</sup> -<br>MEMORIZZA CLOSE)   |  |  |  |  |

<sup>1</sup> se il ciclo è iniziato con OPEN-B, apre totalmente
 <sup>2</sup> funzionamento modificabile da programmazione
 <sup>3</sup> apre se all'accensione è attivo un OPEN (A o B). In caso contrario chiude

\*FERMA

SH

#### LOGICA AUTOMATICA SICUREZZA

CHIUDE

|                      |                                        | IMPULSI                                                   |                   |                |                   |                                                               |                                                                     |  |  |  |  |
|----------------------|----------------------------------------|-----------------------------------------------------------|-------------------|----------------|-------------------|---------------------------------------------------------------|---------------------------------------------------------------------|--|--|--|--|
| STATO<br>AUTOMAZIONE | OPEN A                                 | OPEN B                                                    | CLOSE             | STOP           | FSW OP            | FSW CL                                                        | FSW CL/OP                                                           |  |  |  |  |
| CHIUSA               | APRE; DOPO IL<br>TEMPO PAUSA<br>CHIUDE | APRE<br>PARZIALMENTE;<br>DOPO IL<br>TEMPO PAUSA<br>CHIUDE | NESSUN<br>EFFETTO | NESSUN EFFETTO | ) (OPEN INIBITO)  | NESSUN<br>EFFETTO                                             | NESSUN EFFETTO<br>(OPEN INIBITO)                                    |  |  |  |  |
| IN APERTURA          | INVERTE                                |                                                           | CHIUDE            | FERMA*         | INVERTE           | COMPLETA<br>L'APERTURA,<br>POI CHIUDE<br>SENZA TEMPO<br>PAUSA | FERMA;<br>AL DISIMPEGNO<br>APRE<br>(MEMORIZZA CLOSE)                |  |  |  |  |
| APERTA IN<br>PAUSA   | CHIUDE 🚺                               |                                                           |                   | FERMA*         | NESSUN<br>EFFETTO | FI<br>AL DISIMP                                               | ERMA;<br>'EGNO CHIUDE                                               |  |  |  |  |
| IN CHIUSURA          | AP                                     | RE                                                        | NESSUN<br>EFFETTO | FERMA*         | NESSUN<br>EFFETTO | INVERTE \$2;<br>POI CHIUDE<br>SENZA TEMPO<br>PAUSA            | FERMA;<br>AL DISIMPEGNO<br>APRE, POI CHIUDE<br>SENZA TEMPO<br>PAUSA |  |  |  |  |

#### LOGICA AUTOMATICA SICUREZZA CON INVERSIONE PAUSA

|                      | IMPULSI                                |                                                           |                   |                                              |                                     |                                      |                                                      |  |  |  |
|----------------------|----------------------------------------|-----------------------------------------------------------|-------------------|----------------------------------------------|-------------------------------------|--------------------------------------|------------------------------------------------------|--|--|--|
| STATO<br>AUTOMAZIONE | OPEN A                                 | OPEN B                                                    | CLOSE             | STOP                                         | FSW OP                              | FSW CL                               | FSW CL/OP                                            |  |  |  |
| CHIUSA               | APRE; DOPO IL<br>TEMPO PAUSA<br>CHIUDE | APRE<br>PARZIALMENTE;<br>DOPO IL<br>TEMPO PAUSA<br>CHIUDE | NESSUN<br>EFFETTO | NESSUN<br>(OPEN                              | EFFETTO<br>INIBITO)                 | NESSUN<br>EFFETTO                    | NESSUN EFFETTO<br>(OPEN INIBITO)                     |  |  |  |
| IN APERTURA          | NESSUN<br>EFFETTO 🍒                    | NESSUN<br>EFFETTO                                         | CHIUDE            | FERMA*                                       | INVERTE                             | NESSUN<br>EFFETTO                    | FERMA;<br>AL DISIMPEGNO<br>APRE<br>(MEMORIZZA CLOSE) |  |  |  |
| APERTA IN<br>PAUSA   | CHIUDE 🎉                               | CHI                                                       | UDE               | FERMA*                                       | NESSUN<br>EFFETTO                   | RICARICA II<br>(CLOS                 | - TEMPO PAUSA<br>SE INIBITO)                         |  |  |  |
| IN CHIUSURA          | APRE                                   |                                                           | NESSUN<br>EFFETTO | FERMA*                                       | NESSUN<br>EFFETTO                   | INVERTE \$                           | FERMA;<br>AL DISIMPEGNO<br>APRE<br>(MEMORIZZA CLOSE) |  |  |  |
| *FERMA               | CHIUDE                                 |                                                           |                   | NESSUN<br>EFFETTO<br>(OPEN/CLOSE<br>INIBITI) | NESSUN<br>EFFETTO<br>(OPEN INIBITO) | NESSUN<br>EFFETTO<br>(CLOSE INIBITO) | NESSUN EFFETTO<br>(OPEN/CLOSE<br>INIBITI)            |  |  |  |

NESSUN

EFFETTO (OPEN/

CLOSE INIBITI)

NESSUN

EFFETTO

(OPEN INIBITO) (CLOSE INIBITO)

NESSUN

EFFETTO

 ¥1 se il ciclo è iniziato con OPEN-B, apre totalmente <sup>2</sup> funzionamento modificabile da programmazione <sup>43</sup> apre se all'accensione è attivo un OPEN (A o B). In caso contrario chiude

NESSUN EFFETTO

(OPEN/CLOSE

INIBITI)

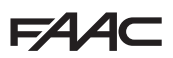

#### LOGICA AUTOMATICA SICUREZZA PASSO-PASSO

|                      | IMPULSI                                    |                                                           |                   |                                            |                                     |                                                               |                                                                                                    |  |  |  |
|----------------------|--------------------------------------------|-----------------------------------------------------------|-------------------|--------------------------------------------|-------------------------------------|---------------------------------------------------------------|----------------------------------------------------------------------------------------------------|--|--|--|
| STATO<br>AUTOMAZIONE | OPEN A                                     | OPEN B                                                    | CLOSE             | STOP                                       | FSW OP                              | FSW CL                                                        | FSW CL/OP                                                                                              |  |  |  |
| CHIUSA               | APRE; DOPO IL<br>TEMPO PAUSA<br>CHIUDE     | APRE<br>PARZIALMENTE;<br>DOPO IL<br>TEMPO PAUSA<br>CHIUDE | NESSUN<br>EFFETTO | NESSUN EFFETTO                             | (OPEN INIBITO)                      | NESSUN<br>EFFETTO                                             | NESSUN EFFETTO<br>(OPEN INIBITO)                                                                       |  |  |  |
| IN APERTURA          | FERMA* 🎉 <sup>1</sup>                      | FERMA*                                                    | CHIUDE            | FERMA*                                     | INVERTE                             | COMPLETA<br>L'APERTURA,<br>POI CHIUDE<br>SENZA TEMPO<br>PAUSA | FERMA; AL<br>DISIMPEGNO APRE,<br>POI CHIUDE SENZA<br>TEMPO PAUSA<br>(OPEN FERMA* -<br>MEMORIZZA CLOSE) |  |  |  |
| APERTA IN<br>PAUSA   | CHIUDE Į                                   | CHIU                                                      | DE                | FERMA*                                     | NESSUN<br>EFFETTO                   | FE<br>AL DISIMP                                               | ERMA;<br>EGNO CHIUDE                                                                                   |  |  |  |
| IN CHIUSURA          | FER                                        | MA* NESSU                                                 |                   | FERMA*                                     | NESSUN<br>EFFETTO                   | INVERTE                                                       | FERMA; AL<br>DISIMPEGNO APRE<br>(MEMORIZZA CLOSE)                                                      |  |  |  |
| *FERMA               | RIPRENDE IL I<br>DIREZIONE<br>DOPO STOP CI | MOVIMENTO IN<br>CONTRARIA.<br>HIUDE SEMPRE                | CHIUDE            | NESSUN<br>EFFETTO (OPEN/<br>CLOSE INIBITI) | NESSUN<br>EFFETTO<br>(OPEN INIBITO) | NESSUN<br>EFFETTO<br>(CLOSE INIBITO)                          | NESSUN EFFETTO<br>(OPEN/CLOSE<br>INIBITI)                                                              |  |  |  |

### **A**I

LOGICA AUTOMATICA1

|                      |                                        | IMPULSI                                                   |                   |                                              |                                     |                                                               |                                                                     |  |  |  |  |
|----------------------|----------------------------------------|-----------------------------------------------------------|-------------------|----------------------------------------------|-------------------------------------|---------------------------------------------------------------|---------------------------------------------------------------------|--|--|--|--|
| STATO<br>AUTOMAZIONE | OPEN A                                 | OPEN B                                                    | CLOSE             | STOP                                         | FSW OP                              | FSW CL                                                        | FSW CL/OP                                                           |  |  |  |  |
| CHIUSA               | APRE; DOPO IL<br>TEMPO PAUSA<br>CHIUDE | APRE<br>PARZIALMENTE;<br>DOPO IL<br>TEMPO PAUSA<br>CHIUDE | NESSUN<br>EFFETTO | NESSUN<br>(OPEN                              | EFFETTO<br>INIBITO)                 | NESSUN<br>EFFETTO                                             | NESSUN EFFETTO<br>(OPEN INIBITO)                                    |  |  |  |  |
| IN APERTURA          | NESSUN<br>EFFETTO <b>\$</b> 1          | NESSUN<br>EFFETTO                                         | CHIUDE            | FERMA*                                       | <b>L</b> <sup>2</sup>               | COMPLETA<br>L'APERTURA,<br>POI CHIUDE<br>SENZA TEMPO<br>PAUSA | FERMA;<br>AL DISIMPEGNO<br>APRE, POI CHIUDE<br>SENZA TEMPO<br>PAUSA |  |  |  |  |
| Aperta in<br>Pausa   | RICARICA<br>IL TEMPO<br>PAUSA 🏹        | RICARICA IL<br>TEMPO PAUSA                                | CHIUDE            | FERMA*                                       | NESSUN<br>EFFETTO                   | INIBISCE<br>CHIUSURA; AL<br>DISIMPEGNO<br>CHIUDE              | TERMINATO IL<br>TEMPO PAUSA,<br>AL DISIMPEGNO<br>CHIUDE             |  |  |  |  |
| IN CHIUSURA          | APRE                                   |                                                           | NESSUN<br>EFFETTO | FERMA*                                       | NESSUN<br>EFFETTO                   | INVERTE \$                                                    | FERMA; AL<br>DISIMPEGNO APRE,<br>POI CHIUDE DOPO<br>IL TEMPO PAUSA  |  |  |  |  |
| *FERMA               |                                        | CHIUDE                                                    |                   | NESSUN<br>EFFETTO<br>(OPEN/CLOSE<br>INIBITI) | NESSUN<br>EFFETTO<br>(OPEN INIBITO) | NESSUN<br>EFFETTO<br>(CLOSE INIBITO)                          | NESSUN EFFETTO<br>(OPEN/CLOSE<br>INIBITI)                           |  |  |  |  |

<sup>1</sup> se il ciclo è iniziato con OPEN-B, apre totalmente
 <sup>2</sup> funzionamento modificabile da programmazione
 <sup>3</sup> apre se all'accensione è attivo un OPEN (A o B). In caso contrario chiude

A

ITALIANO

## FAAC

#### LOGICA AUTOMATICA

|                      | IMPULSI                                |                                                           |                   |                                              |                                     |                                      |                                                      |  |  |  |
|----------------------|----------------------------------------|-----------------------------------------------------------|-------------------|----------------------------------------------|-------------------------------------|--------------------------------------|------------------------------------------------------|--|--|--|
| STATO<br>AUTOMAZIONE | OPEN A                                 | OPEN B                                                    | CLOSE             | STOP                                         | FSW OP                              | FSW CL                               | FSW CL/OP                                            |  |  |  |
| CHIUSA               | APRE; DOPO IL<br>TEMPO PAUSA<br>CHIUDE | APRE<br>PARZIALMENTE;<br>DOPO IL<br>TEMPO PAUSA<br>CHIUDE | NESSUN<br>EFFETTO | NESSUN<br>(OPEN                              | EFFETTO<br>INIBITO)                 | NESSUN<br>EFFETTO                    | NESSUN EFFETTO<br>(OPEN INIBITO)                     |  |  |  |
| IN APERTURA          | NESSUN<br>EFFETTO 퉞 <sup>1</sup>       | NESSUN<br>EFFETTO                                         | CHIUDE            | FERMA*                                       | INVERTE                             | NESSUN<br>EFFETTO                    | FERMA; AL<br>DISIMPEGNO APRE<br>(MEMORIZZA<br>CLOSE) |  |  |  |
| APERTA IN<br>PAUSA   | RICARICA<br>IL TEMPO<br>PAUSA 🍒        | RICARICA IL<br>TEMPO PAUSA                                | CHIUDE            | FERMA*                                       | NESSUN<br>EFFETTO                   | RICARICA IL<br>(CLOS                 | . TEMPO PAUSA<br>SE INIBITO)                         |  |  |  |
| IN CHIUSURA          | APRE                                   |                                                           | NESSUN<br>EFFETTO | FERMA*                                       | NESSUN<br>EFFETTO                   | INVERTE Į 2                          | FERMA; AL<br>DISIMPEGNO APRE<br>(MEMORIZZA<br>CLOSE) |  |  |  |
| *FERMA               |                                        | CHIUDE                                                    |                   | NESSUN<br>EFFETTO<br>(OPEN/CLOSE<br>INIBITI) | NESSUN<br>EFFETTO<br>(OPEN INIBITO) | NESSUN<br>EFFETTO<br>(CLOSE INIBITO) | NESSUN EFFETTO<br>(OPEN/CLOSE<br>INIBITI)            |  |  |  |

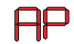

#### LOGICA AUTOMATICA PASSO-PASSO

|                      |                                        | IMPULSI                                                   |                   |                                              |                                     |                                      |                                                                                |  |  |  |  |
|----------------------|----------------------------------------|-----------------------------------------------------------|-------------------|----------------------------------------------|-------------------------------------|--------------------------------------|--------------------------------------------------------------------------------|--|--|--|--|
| STATO<br>AUTOMAZIONE | OPEN A                                 | OPEN B                                                    | CLOSE             | STOP                                         | FSW OP                              | FSW CL                               | FSW CL/OP                                                                      |  |  |  |  |
| CHIUSA               | APRE; DOPO IL<br>TEMPO PAUSA<br>CHIUDE | APRE<br>PARZIALMENTE;<br>DOPO IL<br>TEMPO PAUSA<br>CHIUDE | NESSUN<br>EFFETTO | NESSUN<br>(OPEN                              | EFFETTO<br>INIBITO)                 | NESSUN<br>EFFETTO                    | NESSUN EFFETTO<br>(OPEN INIBITO)                                               |  |  |  |  |
| IN APERTURA          | FERMA* Į <sup>1</sup>                  | FERMA*                                                    | CHIUDE            | FERMA*                                       | INVERTE<br>(MEMORIZZA<br>OPEN)      | NESSUN<br>EFFETTO                    | FERMA; AL<br>DISIMPEGNO APRE<br>(OPEN FERMA <sup>*</sup> -<br>MEMORIZZA CLOSE) |  |  |  |  |
| APERTA IN<br>PAUSA   | FERMA* り                               | FERMA*                                                    | CHIUDE            | FERMA*                                       | NESSUN<br>EFFETTO                   | RICARICA II<br>(CLOS                 | - TEMPO PAUSA<br>SE INIBITO)                                                   |  |  |  |  |
| IN CHIUSURA          | AF                                     | RE                                                        | NESSUN<br>EFFETTO | FERMA*                                       | NESSUN<br>EFFETTO                   | INVERTE 12                           | FERMA; AL<br>DISIMPEGNO APRE<br>(OPEN FERMA <sup>*</sup> -<br>MEMORIZZA CLOSE) |  |  |  |  |
| *FERMA               |                                        | CHIUDE                                                    |                   | NESSUN<br>EFFETTO<br>(OPEN/CLOSE<br>INIBITI) | NESSUN<br>EFFETTO<br>(OPEN INIBITO) | NESSUN<br>EFFETTO<br>(CLOSE INIBITO) | NESSUN EFFETTO<br>(OPEN/CLOSE<br>INIBITI)                                      |  |  |  |  |

\$\$^1\$ se il ciclo è iniziato con OPEN-B, apre totalmente
 \$\$^2\$ funzionamento modificabile da programmazione
 \$\$^3\$ apre se all'accensione è attivo un OPEN (A o B). In caso contrario chiude

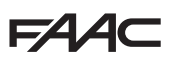

Ь

#### LOGICA AUTOMATICA TIMER 📢

|                      |                                        | IMPULSI                                                   |                   |                                              |                                     |                                            |                                                   |  |  |  |  |
|----------------------|----------------------------------------|-----------------------------------------------------------|-------------------|----------------------------------------------|-------------------------------------|--------------------------------------------|---------------------------------------------------|--|--|--|--|
| STATO<br>AUTOMAZIONE | OPEN A                                 | OPEN B                                                    | CLOSE             | STOP                                         | FSW OP                              | FSW CL                                     | FSW CL/OP                                         |  |  |  |  |
| CHIUSA               | APRE; DOPO IL<br>TEMPO PAUSA<br>CHIUDE | APRE<br>PARZIALMENTE;<br>DOPO IL<br>TEMPO PAUSA<br>CHIUDE | NESSUN<br>EFFETTO | NESSUN<br>(OPEN                              | EFFETTO<br>INIBITO)                 | NESSUN<br>EFFETTO                          | NESSUN EFFETTO<br>(OPEN INIBITO)                  |  |  |  |  |
| IN APERTURA          | NESSUN<br>EFFETTO 🎉                    | NESSUN<br>EFFETTO                                         | CHIUDE            | FERMA*                                       | INVERTE                             | NESSUN<br>EFFETTO                          | FERMA; AL<br>DISIMPEGNO APRE<br>(MEMORIZZA CLOSE) |  |  |  |  |
| APERTA IN<br>PAUSA   | RICARICA<br>IL TEMPO<br>PAUSA 🍒        | RICARICA IL<br>TEMPO PAUSA                                | CHIUDE            | FERMA*                                       | NESSUN<br>EFFETTO                   | RICARICA IL TEMPO PAUSA<br>(CLOSE INIBITO) |                                                   |  |  |  |  |
| IN CHIUSURA          | APRE                                   |                                                           | NESSUN<br>EFFETTO | FERMA*                                       | NESSUN<br>EFFETTO                   | INVERTE                                    | FERMA; AL<br>DISIMPEGNO APRE<br>(MEMORIZZA CLOSE) |  |  |  |  |
| *FERMA               |                                        | CHIUDE                                                    |                   | NESSUN<br>EFFETTO<br>(OPEN/CLOSE<br>INIBITI) | NESSUN<br>EFFETTO<br>(OPEN INIBITO) | NESSUN<br>EFFETTO<br>(CLOSE INIBITO)       | NESSUN EFFETTO<br>(OPEN/CLOSE<br>INIBITI)         |  |  |  |  |

#### LOGICA SEMIAUTOMATICA "B" (GLI INGRESSI OPEN-B DIVENTANO CLOSE)

|                      | IMPULSI           |                |       |                                              |                                     |                                      |                                                                |  |  |  |
|----------------------|-------------------|----------------|-------|----------------------------------------------|-------------------------------------|--------------------------------------|----------------------------------------------------------------|--|--|--|
| STATO<br>AUTOMAZIONE | OPEN A            | OPEN B         | CLOSE | STOP                                         | FSW OP                              | FSW CL                               | FSW CL/OP                                                      |  |  |  |
| CHIUSA               | APRE              | NESSUN EFFETTO |       | NESSUN EFFETTO<br>(OPEN INIBITO)             |                                     | NESSUN<br>EFFETTO                    | NESSUN EFFETTO<br>(OPEN INIBITO)                               |  |  |  |
| IN APERTURA          | NESSUN<br>EFFETTO | CHIUDE         |       | FERMA*                                       | INVERTE                             | NESSUN<br>EFFETTO                    | FERMA; AL<br>DISIMPEGNO<br>CHIUDE<br>(MEMORIZZA<br>OPEN/CLOSE) |  |  |  |
| APERTA               | NESSUN<br>EFFETTO | CHIUDE         |       | NESSUN<br>EFFETTO<br>(OPEN/CLOSE<br>INIBITI) | NESSUN<br>EFFETTO                   | NESSUN<br>EFFETTO<br>(CLOSE INIBITO) | NESSUN EFFETTO<br>(OPEN/CLOSE<br>INIBITI)                      |  |  |  |
| IN CHIUSURA          | APRE              | NESSUN EFFETTO |       | FERMA*                                       | NESSUN<br>EFFETTO                   | INVERTE \$2                          | FERMA; AL<br>DISIMPEGNO APRE<br>(MEMORIZZA<br>OPEN/CLOSE)      |  |  |  |
| *FERMA               | APRE              | CHI            | UDE   | NESSUN<br>EFFETTO<br>(OPEN/CLOSE<br>INIBITI) | NESSUN<br>EFFETTO<br>(OPEN INIBITO) | NESSUN<br>EFFETTO<br>(CLOSE INIBITO) | NESSUN EFFETTO<br>(OPEN/CLOSE<br>INIBITI)                      |  |  |  |

\$\$^1\$ se il ciclo è iniziato con OPEN-B, apre totalmente
 \$\$^2\$ funzionamento modificabile da programmazione
 \$\$^3\$ apre se all'accensione è attivo un OPEN (A o B). In caso contrario chiude

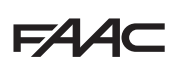

ЬΓ

ſ

#### LOGICA MISTA: B IN APERTURA - C IN CHIUSURA (GLI INGRESSI OPEN-B DIVENTANO CLOSE)

|                      | IMPULSI IN APERTURA / COMANDI MANTENUTI IN<br>CHIUSURA |                |         | IMPULSI                                      |                                     |                                      |                                                                |  |
|----------------------|--------------------------------------------------------|----------------|---------|----------------------------------------------|-------------------------------------|--------------------------------------|----------------------------------------------------------------|--|
| STATO<br>AUTOMAZIONE | OPEN A                                                 | OPEN B CLOSE   |         | STOP                                         | FSW OP                              | FSW CL                               | FSW CL/OP                                                      |  |
| CHIUSA               | APRE                                                   | NESSUN         | EFFETTO | NESSUN<br>(OPEN                              | EFFETTO<br>INIBITO)                 | NESSUN<br>EFFETTO                    | NESSUN EFFETTO<br>(OPEN INIBITO)                               |  |
| IN APERTURA          | NESSUN<br>EFFETTO                                      | CHIUDE         |         | FERMA*                                       | INVERTE                             | NESSUN<br>EFFETTO                    | FERMA; AL<br>DISIMPEGNO<br>CHIUDE<br>(MEMORIZZA<br>OPEN/CLOSE) |  |
| APERTA               | NESSUN<br>EFFETTO                                      | CHI            | CHIUDE  |                                              | NESSUN<br>EFFETTO                   | NESSUN<br>EFFETTO<br>(CLOSE INIBITO) | NESSUN EFFETTO<br>(OPEN/CLOSE<br>INIBITI)                      |  |
| IN CHIUSURA          | APRE                                                   | NESSUN EFFETTO |         | FERMA*                                       | NESSUN<br>EFFETTO                   | INVERTE 22                           | FERMA; AL<br>DISIMPEGNO APRE<br>(MEMORIZZA<br>OPEN/CLOSE)      |  |
| *FERMA               | APRE                                                   | CHI            | JDE     | NESSUN<br>EFFETTO<br>(OPEN/CLOSE<br>INIBITI) | NESSUN<br>EFFETTO<br>(OPEN INIBITO) | NESSUN<br>EFFETTO<br>(CLOSE INIBITO) | NESSUN EFFETTO<br>(OPEN/CLOSE<br>INIBITI)                      |  |

#### LOGICA UOMO PRESENTE (GLI INGRESSI OPEN-B DIVENTANO CLOSE)

|                      | CC                | MANDI MANTENU  | т   | IMPULSI                                      |                                     |                                      |                                                                |
|----------------------|-------------------|----------------|-----|----------------------------------------------|-------------------------------------|--------------------------------------|----------------------------------------------------------------|
| STATO<br>AUTOMAZIONE | OPEN A            | OPEN B CLOSE   |     | STOP                                         | FSW OP                              | FSW CL                               | FSW CL/OP                                                      |
| CHIUSA               | APRE              | NESSUN EFFETTO |     | NESSUN EFFETTO<br>(OPEN INIBITO)             |                                     | NESSUN<br>EFFETTO                    | NESSUN EFFETTO<br>(OPEN INIBITO)                               |
| IN APERTURA          | NESSUN<br>EFFETTO | CHIUDE         |     | FERMA*                                       | INVERTE                             | NESSUN<br>EFFETTO                    | FERMA; AL<br>DISIMPEGNO<br>CHIUDE<br>(MEMORIZZA<br>OPEN/CLOSE) |
| APERTA               | NESSUN<br>EFFETTO | CHIUDE         |     | NESSUN<br>EFFETTO<br>(OPEN/CLOSE<br>INIBITI) | NESSUN<br>EFFETTO                   | NESSUN<br>EFFETTO<br>(CLOSE INIBITO) | NESSUN EFFETTO<br>(OPEN/CLOSE<br>INIBITI)                      |
| IN CHIUSURA          | APRE              | NESSUN EFFETTO |     | FERMA*                                       | NESSUN<br>EFFETTO                   | INVERTE \$2                          | FERMA; AL<br>DISIMPEGNO APRE<br>(MEMORIZZA<br>OPEN/CLOSE)      |
| *FERMA               | APRE              | СНІІ           | JDE | NESSUN<br>EFFETTO<br>(OPEN/CLOSE<br>INIBITI) | NESSUN<br>EFFETTO<br>(OPEN INIBITO) | NESSUN<br>EFFETTO<br>(CLOSE INIBITO) | NESSUN EFFETTO<br>(OPEN/CLOSE<br>INIBITI)                      |

\$1\$ se il ciclo è iniziato con OPEN-B, apre totalmente
 \$2\$ funzionamento modificabile da programmazione
 \$4\$ apre se all'accensione è attivo un OPEN (A o B). In caso contrario chiude

#### SEDE - HEADQUARTERS

#### FAAC S.p.A.

Via Calari, 10 40069 Zola Predosa (BO) - ITALY Tel. +39 051 61724 - Fax +39 051 758518 www.faac.it - www.faacgroup.com

#### ASSISTENZA IN ITALIA

#### SEDE

tel. +39 051 6172501 www.faac.it/ita/assistenza

#### ROMA

tel +39 06 41206137 filiale.roma@faacgroup.com

#### SUBSIDIARIES

#### AUSTRIA

FAAC GMBH Salzburg, Austria tel. +43 662 8533950 www.faac.at FAAC TUBULAR MOTORS tel. +49 30 56796645 faactm.info@faacgroup.com www.faac.at

#### AUSTRALIA

FAAC AUSTRALIA PTY LTD Homebush – Sydney, Australia tel. +61 2 87565644 www.faac.com.au

#### CHINA

FAAC SHANGHAI Shanghai, China tel. +86 21 68182970 www.faacgroup.cn

#### UNITED KINGDOM

FAAC UK LTD. Basingstoke - Hampshire, UK tel. +44 1256 318100 www.faac.co.uk

#### FRANCE

FAAC FRANCE Saint Priest - Lyon, France tel. +33 4 72218700 www.faac.fr FAAC FRANCE - AGENCE PARIS Massy - Paris, France tel. +33 1 69191620 www.faac.fr FAAC FRANCE - DEPARTEMENT VOLETS Saint Denis de Pile - Bordeaux, France tel. +33 5 57551890 fax +33 5 57742970 www.faac.fr

#### MILANO

tel +39 02 66011163 filiale.milano@faacgroup.com

TORINO tel +39 011 6813997 filiale.torino@faacgroup.com

#### GERMANY

FAAC GMBH Freilassing, Germany tel. +49 8654 49810 www.faac.de FAAC TUBULAR MOTORS tel. +49 30 5679 6645 faactm.info@faacgroup.com www.faac.de

#### INDIA

FAAC INDIA PVT. LTD Noida – Delhi, India tel. +91 120 3934100/4199 www.faacindia.com

#### NORDIC REGIONS

FAAC NORDIC AB Perstorp, Sweden tel. +46 435 779500 www.faac.se

#### SPAIN

F.A.A.C. SA San Sebastián de los Reyes. Madrid, Spain tel. +34 91 6613112 www.faac.es

#### <u>U.S.A.</u>

FAAC INTERNATIONAL INC Jacksonville, FL - U.S.A. tel. +1 904 4488952 www.faacusa.com FAAC INTERNATIONAL INC Fullerton, California - U.S.A. tel. +1 714 446 9800 www.faacusa.com

#### PADOVA

tel +39 049 8700541 filiale.padova@faacgroup.com

#### FIRENZE

tel. +39 055 301194 filiale.firenze@faacgroup.com

#### BENELUX

FAAC BENELUX NV/SA Brugge, Belgium tel. +32 50 320202 www.faacbenelux.com FAAC TUBULAR MOTORS Schaapweg 30 NL-6063 BA Vlodrop, Netherlands tel. +31 475 406014 faactm.info@faacgroup.com www.faacbenelux.com

#### SWITZERLAND

FAAC AG Altdorf, Switzerland tel. +41 41 8713440 www.faac.ch

#### POLAND

FAAC POLSKA SP.ZO.O Warszawa, Poland tel. +48 22 8141422 www.faac.pl

#### RUSSIA

FAAC RUSSIA LLC Moscow, Russia tel. +7 495 646 24 29 www.faac.ru

#### MIDDLE EAST

FAAC MIDDLE EAST BRANCH Dubai Airport Free Zone - Dubai, UAE tel. +971 42146733 www.faac.ae

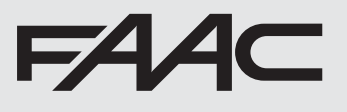

732784 - Rev. A